# Register your product and get support at www.philips.com/welcome

# PhotoFrame

8FF3WMI

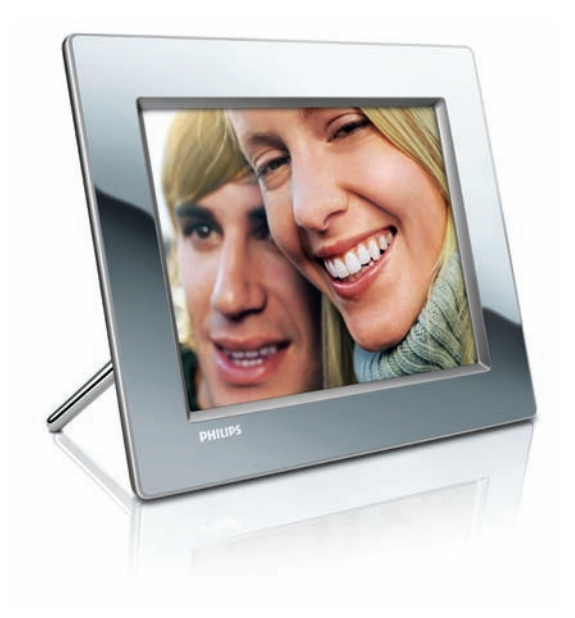

DA Brugervejledning 3

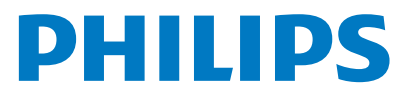

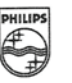

# PHILIPS

AQ95-56F-1074KR (report No.)

#### EC DECLARATION OF CONFORMITY

We , Philips Consumer Lifestyle. , P&A: Building SFF6 (manufacturer's name)

P.O.Box 80002, 5600 JB Eindhoven, The Netherlands (manufacturer's address)

declare under our responsibility that the product:

Philips

8FF3W\*\* -/\*\* ( \* can be 0-9, A-Z, blank ) (type or model)

(name)

Digital Photo Frame with WiFi Connection (product description)

to which this declaration relates is in conformity with the following standards:

EN 300 328 V1.7.1 (2006-10) EN 301 489-1 V1.6.1 (2005-09) EN 301 489-17 V1.2.1 (2002-08) EN 50371: 2002 IEC60950-1:2001 / EN60950-1:2001 +A11:2004 (title and/or number and date of issue of the standards)

following the provisions of 1999/5/EC (R&TTE Directives) and is produced by a manufacturing organisation on ISO 9000 level.

plant

M.T.A. Post Approbation manager (signature, name and function)

Eindhoven, 28/08/2008

(place, date)

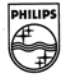

# Indholdsfortegnelse

| 1 | <b>Vigtigt</b><br>Sikkerhed                                                      | 4<br>4 |
|---|----------------------------------------------------------------------------------|--------|
|   | Meddelelse                                                                       | 4      |
| 2 | Din Wireless Digital PhotoFrame                                                  | 7      |
|   | Indledning                                                                       | 7      |
|   | Hvad er der i kassen                                                             | 7      |
|   | Oversigt over PhotoFrame                                                         | 8      |
| 3 | Kom godt i gang                                                                  | 10     |
|   | Installér standeren                                                              | 10     |
|   | Tilslut strømmen                                                                 | 10     |
|   | Tænd for PhotoFrame                                                              | 10     |
|   | Konfiguration af trådløs forbindelse                                             | 11     |
|   | Del fotos fra en PC/Mac til trådløs visning.<br>Konfigurer en TCP/IP-forbindelse | 15     |
|   | (kun for avancerede brugere)                                                     | 17     |
| 4 | Brug dit Wireless Digital PhotoFrame                                             | 19     |
|   | Se fotos, der er gemt på PhotoFrame                                              | 19     |
|   | Visning af fotos, der er lagret på et                                            |        |
|   | lagringsmedie                                                                    | 19     |
|   | Se streaming-fotos i en gemt mappe på                                            | et     |
|   | hjemmenetværk                                                                    | 20     |
|   | Visning af internetfotos                                                         | 21     |
| 5 | Flere funktioner i Wireless Digital                                              |        |
|   | PhotoFrame                                                                       | 23     |
|   | Vælg det sprog, der skal vises på skærmen                                        | 23     |
|   | Brug af menuen med lynindstillinger                                              | 23     |
|   | Administration af album                                                          | 23     |
|   | Rediger fotos                                                                    | 27     |
|   | Juster lys                                                                       | 32     |
|   | Rediger indstillingerne for diasshow                                             | 33     |
|   | Indstil klokkeslæt og dato                                                       | 37     |
|   | Beskyt/fjern beskyttelse af indhold på et                                        |        |
|   | lagringsmedie                                                                    | 38     |
|   | Indstil auto til/fra for skærmen                                                 | 39     |
|   | Vælg automatisk retning                                                          | 41     |
|   | Aktiver eller deaktiver knaplyd                                                  | 42     |
|   | Se systemstatus for PhotoFrame                                                   | 43     |

|   | Nulstil alle indstillinger til fabriksindstillinger<br>Opdatering af PhotoFrame | 43<br>44        |
|---|---------------------------------------------------------------------------------|-----------------|
| 6 | Produktinformation                                                              | 45              |
| 7 | Ofte stillede spørgsmål (FAQ)                                                   | 47              |
| 8 | <b>Appendiks</b><br>Download og konfigurer Windows Med<br>Player 11             | 48<br>dia<br>48 |
| 9 | Ordliste                                                                        | 51              |

Dansk

# 1 Vigtigt

# Sikkerhed

# Sikkerhedsforanstaltninger og vedligeholdelse

- Undlad at røre, trykke, gnide eller slå på skærmen med hårde genstande, da dette kan beskadige skærmen permanent.
- Tag stikket ud, når PhotoFrame ikke benyttes i længere tid.
- Sluk for stikkontakten, og tag stikket ud, inden du rengør skærmen. Rengør kun skærmen med en blød klud fugtet med vand. Anvend aldrig stoffer som f.eks. alkohol, kemikalier eller almindelige rengøringsmidler til rengøring af PhotoFrame.
- Anbring aldrig PhotoFrame i nærheden af åben ild eller andre varmekilder, herunder direkte sollys.
- Udsæt aldrig PhotoFrame for regn eller vand. Anbring aldrig væskebeholdere, f.eks. vaser, i nærheden af PhotoFrame.
- Undlad at tabe PhotoFrame på gulvet. Hvis du taber PhotoFrame, tager den skade.
- Anbring ikke standeren i nærheden af kabler.
- Denne Wireless Digital PhotoFrame er udelukkende beregnet til indendørsbrug.

# Meddelelse

Enhver ændring af dette apparat, som ikke er godkendt af Philips Consumer Lifestyle, kan annullere brugerens ret til at betjene dette udstyr:

#### Garanti

Ingen dele kan repareres af brugeren. Åbn eller fjern ikke dækslerne på produktet. Reparationer må kun udføres af et Philips Kundecenter og officielle reparationsværksteder. Hvis dette ikke overholdes, vil alle angivne eller underforståede garantier blive ugyldige.

Alle handlinger, der er udtrykkeligt forbudt i denne vejledning, samt alle justeringer eller samlingsprocedurer, der ikke er anbefalet eller tilladt i denne vejledning, vil gøre garantien ugyldig.

### **CE-overensstemmelseserklæring**

Herved erklærer Philips Consumer Lifestyle, P&A, at denne Wi-Fi Digital PhotoFrame 8FF3WMI-/00-/05 er i overensstemmelse med de essentielle krav samt andre relevante bestemmelser i direktiv 1999/5/EC.

#### Europæiske regulativer:

Dette produkt er blevet designet, afprøvet og fabrikeret i overensstemmelse med det europæiske R&TTE-direktiv 1999/5/EC. Som følge af dette regulativ må dette produkt anvendes i følgende lande:

| Ce | CE1588 (D R&TTE Directive 1999/5/EC |    |   |    |   |    |   |    |   |      |
|----|-------------------------------------|----|---|----|---|----|---|----|---|------|
| AT | <                                   | BE | 1 | BG | 1 | CY | 1 | CZ | 1 | DK 🗸 |
| EE | <                                   | FI | 1 | FR | 1 | DE | 1 | GR | 1 | HU 🗸 |
| IS | <                                   | IE | 1 | IT | 1 | LV | 1 | LI | 1 | LT 🖌 |
| LU | <                                   | MT | 1 | NL | 1 | NO | 1 | PL | 1 | PT 🖌 |
| RO | ✓                                   | SK | 1 | SI | 1 | ES | 1 | SE | 1 | СН 🗸 |
| UK | 1                                   |    |   |    |   |    |   |    |   |      |

## Genanvendelse

Dit produkt er udviklet og fremstillet i materialer og komponenter af høj kvalitet, som kan genbruges.

Når et produkt bærer et affaldsspandssymbol med et kryds på, betyder det, at produktet er underlagt det europæiske direktiv 2002/96/EC:

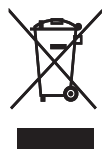

Bortskaf aldrig produktet sammen med andet husholdningsaffald. Sørg for at kende de lokale

regler om separat indsamling af elektriske og elektroniske produkter: Korrekt bortskaffelse af udtjente produkter er med til at forhindre negativ påvirkning af miljøet og menneskers helbred.

#### Bortskaffelse af gamle produkter

- Dit nye produkt indeholder genanvendelige materialer. Specialfirmaer kan genbruge dit produkt, så mængden af genanvendelige materialer øges, og mængden af ikkegenanvendelige materialer mindskes.
- Bed den lokale Philips-forhandler oplyse dig om de lokale regler for bortskaffelse af din gamle skærm.
- (For kunder i Canada og USA) Bortskaf produktet i overensstemmelse med lokale og statslige regulativer.

Kontakt www.eia.org (Consumer Education Initiative) for yderligere oplysninger om genbrug

**Oplysninger til kunderne om genbrug** Philips sætter sig tekniske og økonomisk bæredygtige mål for at optimere miljørigtigheden i organisationens produkter, service og aktiviteter.

Fra planlægnings- design- og produktionsfaserne fremhæver Philips vigtigheden af at fremstille produkter, der nemt kan genbruges. For Philips betyder håndtering af udtjent udstyr primært deltagelse i nationale returneringsinitiativer og genbrugsprogrammer, når det er muligt, og meget gerne i samarbejde med konkurrerende virksomheder.

På nuværende tidspunkt har de europæiske lande, bl.a. Holland, Belgien, Norge, Sverige og Danmark, et velfungerende genbrugssystem. I USA har Philips Consumer Electronics North America ydet bidrag til ElA's (Electronic Industries Alliance) genbrugsprojekt vedrørende elektronisk udstyr samt til genbrugsinitiativer for udtjent elektronisk udstyr fra husholdninger. Derudover planlægger NERC (Northeast Recycling Council) - en almennyttig organisation, der arbejder i flere stater, og som fokuserer på at fremme udvikling af genbrugsmarkedet - at indføre et genbrugsprogram.

I Asien-Stillehavsområdet, Taiwan, kan produkterne returneres til EPA (Environment Protection Administration) for at følge håndteringsproceduren for IT-produkter: Detaljerede oplysninger findes på hjemmesiden www.epa.gov.tw. For hjælp og service, se afsnittet Service og garanti, eller søg hjælp hos følgende gruppe bestående af miljøspecialister:

# Overholdelse af elektromagnetiske felter (EMF)

Koninklijke Philips Electronics N.V. producerer og sælger mange forbrugermålrettede produkter, der ligesom alle elektroniske apparater generelt kan udsende og modtage elektromagnetiske signaler. Et af Philips' førende forretningsprincipper er, at alle sundheds- og sikkerhedsmål for vores produkter skal overholde alle gældende lovkrav og skal være inden for de EMF-standarder, der gælder på produktets fremstillingstidspunkt. Philips er forpligtet til at udvikle, fremstille og markedsføre produkter, der ikke medfører nogen helbredsskader. Philips bekræfter, at hvis deres produkter bliver betjent ordentligt efter deres tilsigtede formål, er de sikre at bruge ifølge den videnskabelige viden, der er tilgængelig i dag.

Philips spiller en aktiv rolle i udviklingen af internationale EMF- og sikkerhedsstandarder, hvilket gør Philips i stand til tidligt at integrere videre udviklinger inden for standardisering i deres produkter.

# North Europe Information (Nordic Countries)

#### VARNING:

FÖRSÄKRA DIG OM ATT HUVUDBRYTARE OCH UTTAG ÄR LÄTÅTKOMLIGA, NÄR DU STÄLLER DIN UTRUSTNING PÅPLATS. Placering/Ventilation

#### ADVARSEL:

SØRG VED PLACERINGEN FOR, AT NETLEDNINGENS STIK OG STIKKONTAKT ER NEMT TILGÆNGELIGE. Paikka/Ilmankierto

### VAROITUS:

SIJOITA LAITE SITEN, ETTÄ VERKKOJOHTO VOIDAAN TARVITTAESSA HELPOSTI IRROTTAA PISTORASIASTA. Plassering/Ventilasjon

### ADVARSEL:

NÅR DETTE UTSTYRET PLASSERES, MÅ DU PASSE PÅ AT KONTAKTENE FOR STØMTILFØRSEL ER LETTE Å NÅ.

#### Deklaration over forbudte stoffer

Dette produkt opfylder kravene i RoHs og Philips BSD (AR17-G04-5010-010).

Følgende etiket er placeret på PhotoFrame:

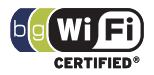

# 2 Din Wireless Digital PhotoFrame

Tillykke med dit køb, og velkommen til Philips! Få alle fordele af den support, som Philips byder på, ved at registrere produktet på www.philips. com/welcome.

## Indledning

Med Philips Wireless Digital PhotoFrame kan du fremvise digitale fotos i høj kvalitet. Du kan placere den på en flad overflade, eller du kan hænge den op på en væg og få vist billeder fra USB-enheder og hukommelseskort. Selv fotos, der er lagret på en computer, eller som er tilgængelige via internettet, kan hentes trådløst til visning på PhotoFrame.

# Hvad er der i kassen

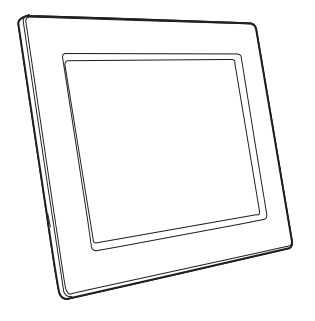

Philips Wireless Digital PhotoFrame

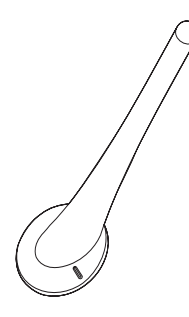

Stander

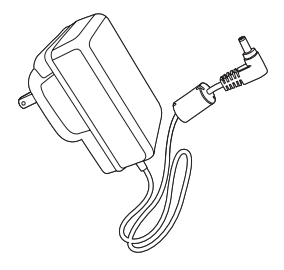

AC/DC-lysnetadapter

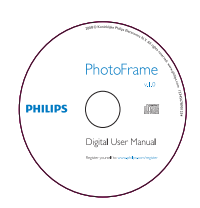

 CD-ROM (digital brugermanual, Philips PhotoFrame Manager og tilhørende brugervejledning)

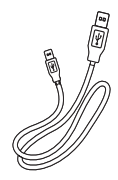

USB-kabel

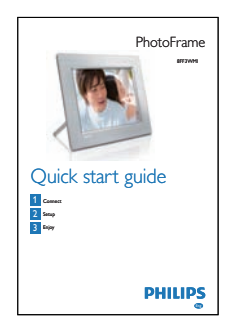

• Lynvejledning

# Oversigt over PhotoFrame

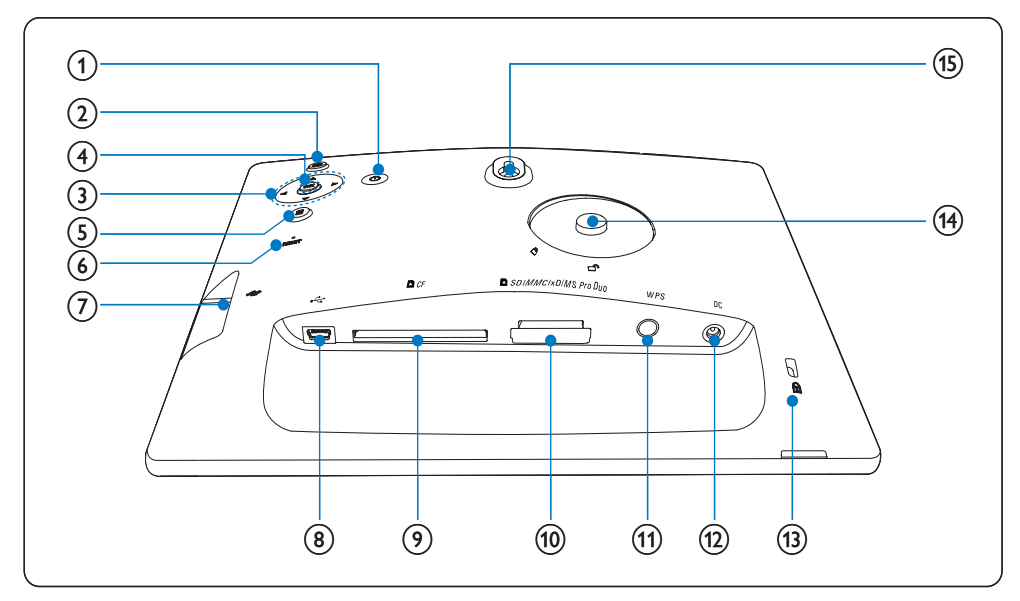

1 0

- Tænd/sluk for PhotoFrame
- 2 🖻
  - Returner til menuen på det øverste niveau
- (3) ▲/▼/◀/► navigationstast

- Vælg forrige/næste/højre/venstre menupunkt
- Indstil klokkeslæt/dato
- Juster lysstyrkeniveauet
- (4) OK
  - Bekræft et valg
- 5
  - Åbn fotoindstillingerne

- Åbn menuen med lynindstillinger
- Få vist hukommelses-, netværks- eller onlinestatus for en fotokilde
- 6 RESET
  - Gendannelse af PhotoFrame
- (7) 🐳
  - Stik til USB- flashdrev
- 8 .
  - Stik til USB-kabel
- 9 ■CF
  - Stik til CF-kort
- 10 SD/MMC/xD/MS/MS Pro Duo
  - Stik til SD-/MMC-/xD-/MS-/MS Pro Duo-kort
- (1) WPS (Wi-Fi Protected Setup)
  - Lynknap til konfiguration af trådløs forbindelse
- (12) DC
  - Stik til AC/DC-lysnetadapteren
- (14) Hul til stander
- (15) Vægmonteringshul

# 🔆 Тір

 Benyt en skrue med målene 7,0 × 25 × 3,0 mm til ophængning af din PhotoFrame på en væg. Drej skruen syv gange rundt for at sikre vægmonteringen.

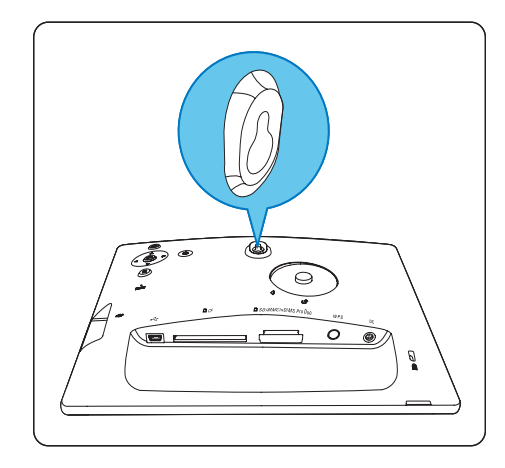

# 3 Kom godt i gang

#### Advarsel

 Brug kun de knapper, der angivet i denne brugervejledning.

Følg altid instruktionerne i dette afsnit i den angivne rækkefølge.

Hvis du kontakter Philips, vil du blive bedt om modelnummeret og serienummeret på din PhotoFrame. Modelnummeret og serienummeret er på bag på af din PhotoFrame. Skriv numrene her:

Modelnr. \_\_\_\_\_

Serienr.

## Installér standeren

Fastgør den medfølgende stander på bagsiden af PhotoFrame for at anbringe PhotoFrame på en plan overflade.

1 Sæt standeren ind i PhotoFrame.

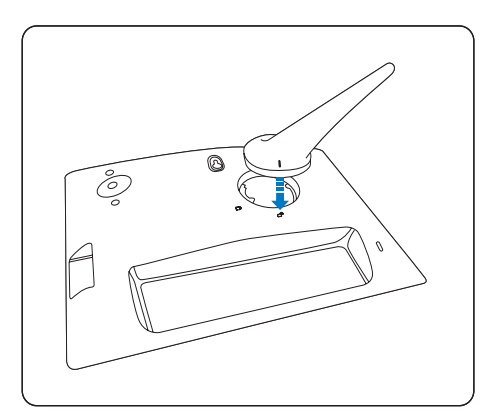

2 Drej standeren 45 grader med uret for at fastlåse den til PhotoFrame korrekt.

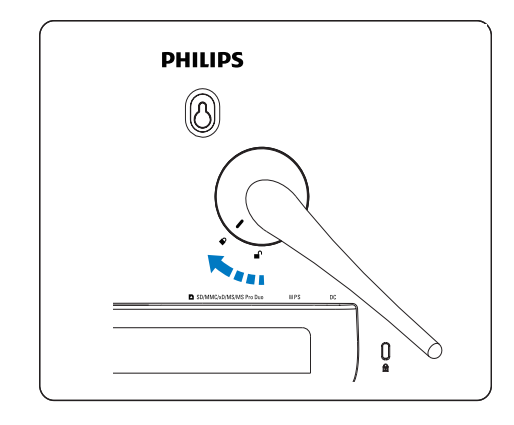

## Tilslut strømmen

## Bemærk

- Sørg for, at der uhindret adgang til strømstikket og stikkontakten, når du placerer PhotoFrame.
- 1 Tilslut strømkablet til stikket DC på PhotoFrame og til stikkontakten.

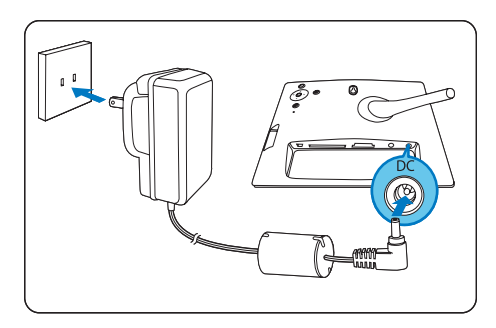

# Tænd for PhotoFrame

- **1** Tryk og hold Φ inde i mere end 1 sekund.
- Ved første ibrugtagning
  - → Skærmbilledet til valg af sprog vises.

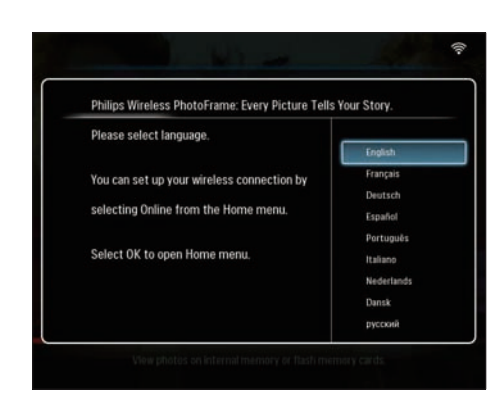

- ➡ Hvis sprogvalg ikke er tilgængeligt, viser PhotoFrame fotos i diasshowtilstand ca. 30 sekunder efter.
- Efterfølgende brug
  - → Når PhotoFrame tændes, vises hovedmenuen.

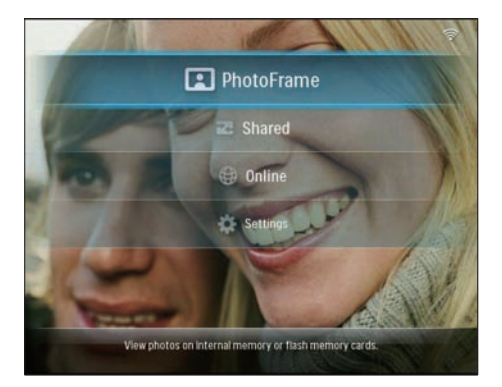

- ➡ Hvis valg af hovedmenu ikke er tilgængeligt, viser PhotoFrame fotos i diasshowtilstand ca. 20 sekunder efter og i følgende prioritet:
  - 1. SD/MMC/xD/MS/MS Pro Duo
  - 2. CF
  - 3. USB
  - 4. PhotoFrame
- Tryk og hold ∅ inde i mere end 2 sekunder for at slukke for PhotoFrame.

# Konfiguration af trådløs forbindelse

Du kan konfigurere PhotoFrame til trådløs forbindelse til PC/Mac eller internettet mhp. deling af fotos via én af følgende metoder:

- Brug af en WPS-aktiveret router
- Brug af en Windows Vista-PC
- Manuelt

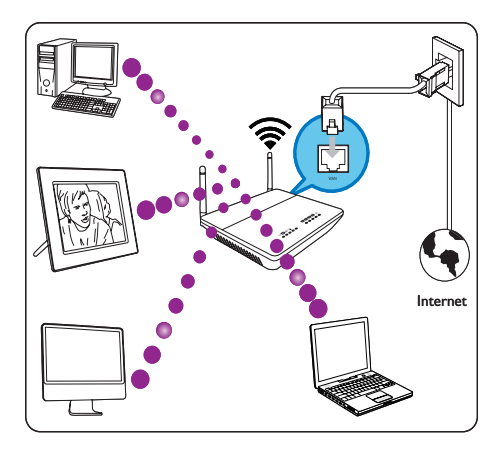

## Trådløs konfiguration med WPSaktiveret router

Det skal du bruge:

- En trådløs router, der er WPS-aktiveret
- Adgang til bredbåndsinternet
- 1 Tryk på knappen **WPS** på PhotoFrame.

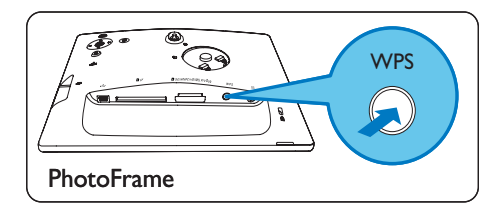

- PhotoFrame begynder at scanne det trådløse netværk.
- 2 Inden for 2 minutter skal du trykke på knappen WPS på routeren.

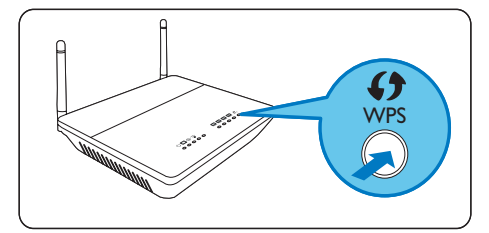

➡ Når konfigurationen af det trådløse netværk er korrekt udført, vises der en bekræftelsesmeddelelse.

### **3** Tryk på **OK** for at bekræfte.

- Kontroller, om der er knyttet en gyldig IP-adresse til PhotoFrame (se 'Se systemstatus for PhotoFrame' på side 43).
- 4 Del fotos fra en PC til trådløs visning (se 'Del fotos fra en PC/Mac til trådløs visning.' på side 15).
- Se fotos fra internettet på PhotoFrame (se 'Visning af internetfotos' på side 21).

## 🔆 Тір

 Du kan konfigurere en trådløs forbindelse mellem én PhotoFrame og routeren ad gangen. Hvis du vil konfigurere en trådløs forbindelse mellem en anden PhotoFrame og routeren, skal du gentage trin 1-3.

## Konfiguration af trådløs forbindelse til en pc med Windows Vista

Det skal du bruge:

- En router, der understøtter en PC med Vista
- Adgang til bredbåndsinternet.

#### (1) På PhotoFrame:

 I hovedmenuen skal du vælge [Settings] > [Installation] > [Network] > [Wireless] > [Wireless Setup Guide] og derefter trykke på OK for at bekræfte.

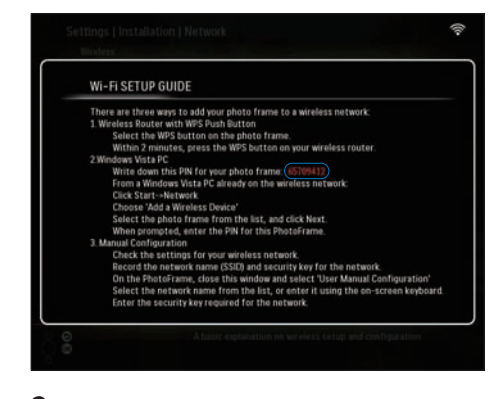

- 2 Noter PIN-koden til PhotoFrame: \_ \_ \_ \_
- (2) På en PC med Windows Vista:
- 1 Kontroller, at PC'en er forbundet til netværket.
- 2 Klik på [Start] > [Netværk].

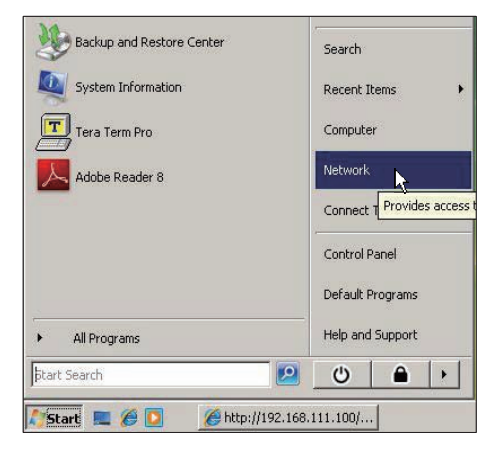

3 Vælg [Tilføj en trådløs enhed].

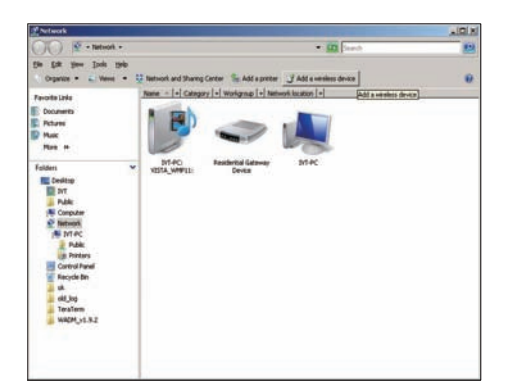

4 Vælg PhotoFrame på listen, og klik derefter på [Næste].

| and Contra                                                     | Name Catego       | Weikgroup Tatsord location          |            |
|----------------------------------------------------------------|-------------------|-------------------------------------|------------|
| Decements<br>Fectures<br>Mains<br>Ascently Changed<br>Searches | within the second | Sam PC                              | J manager  |
| Public                                                         |                   | 🕢 Cantigues a WON device            |            |
|                                                                |                   | Configuring the selected device for | r squdirk. |
|                                                                |                   | <b>*</b>                            |            |
|                                                                |                   |                                     |            |

 Vælg det netværk, der skal føjes til den valgte enhed, og klik derefter på [Næste].

| Configure a WCN device                           | - • •  |
|--------------------------------------------------|--------|
| Select the network to add the selected device to |        |
| 001601A1C23D                                     |        |
| sqadlink<br>dlink                                |        |
|                                                  |        |
|                                                  |        |
|                                                  |        |
| Create a new Wireless Network Profile            |        |
| Net                                              | Cancel |

5 Indtast PIN-koden til PhotoFrame, og klik derefter på **[Næste]**.

| ) Configure         | a WCN device                             |              |                         |                  |                   | - • • |
|---------------------|------------------------------------------|--------------|-------------------------|------------------|-------------------|-------|
| Type th<br>To confi | e PIN for the se<br>gure this device for | elected devi | CE<br>twork, type the F | PIN. You can fir | id the PIN in the |       |
| PIN:                | aon mar came with                        |              | and sucker of the       | e device.        |                   |       |
| 🔽 Displa            | characters                               |              |                         |                  |                   |       |
|                     |                                          |              |                         |                  |                   |       |
|                     |                                          |              |                         |                  |                   |       |

Dansk

- På PhotoFrame skal du kontrollere, at en gyldig IP-adresse er tilknyttet PhotoFrame (se 'Se systemstatus for PhotoFrame' på side 43).
- 6 Del fotos fra en PC til trådløs visning (se 'Del fotos fra en PC/Mac til trådløs visning.' på side 15).
- Se fotos fra internettet på PhotoFrame (se 'Visning af internetfotos' på side 21).

# Manuel konfiguration af trådløs forbindelse

Det skal du bruge:

- En trådløs router
- Adgang til bredbåndsinternet
- (1) På en pc:
- 1 Kontroller indstillingerne for det trådløse netværk.
- Noter netværkets netværksnavn (SSID) og sikkerhedsnøgle (WEP/WPA/WPA2).
- (2) På PhotoFrame:
- 1 Vælg **[Settings]** i hovedmenuen, og tryk derefter på **OK** for at bekræfte.

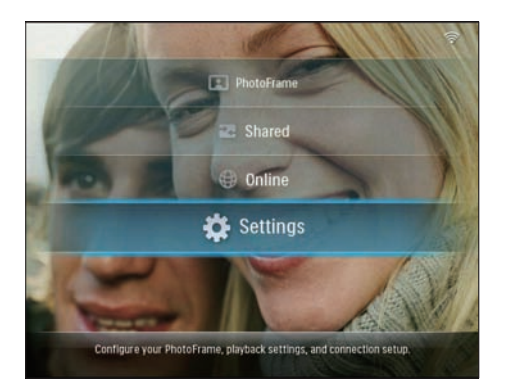

2 Vælg [Installation] > [Network] > [Wireless] > [Use manual configuration], og tryk derefter på OK for at bekræfte.

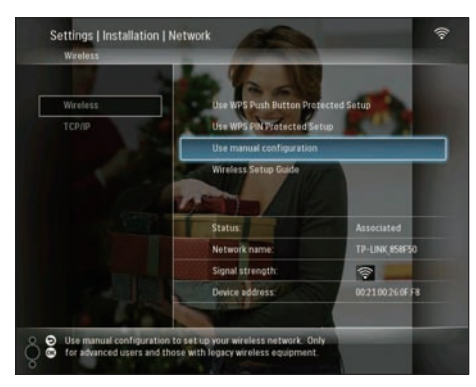

3 Vælg netværkets SSID, og tryk derefter på OK for at bekræfte.

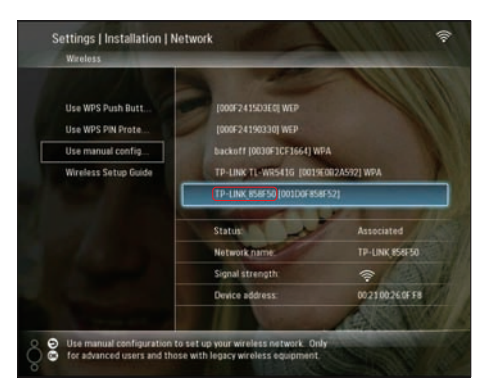

- Hvis netværkets SSID ikke vises, skal du vælge [Other...] og derefter trykke på OK for at bekræfte. Du indtaster netværkets SSID ved at vælge alfanumeriske tegn og derefter trykke på OK for at bekræfte.
- Du kan skifte mellem store og små bogstaver ved at vælge [a/A] på det viste tastatur og derefter trykke på OK for at bekræfte.

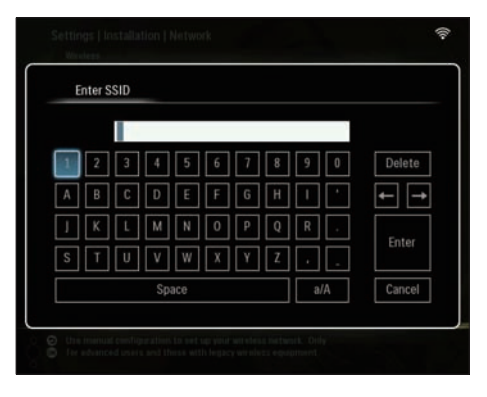

4 Hvis der kræves en sikkerhedsnøgle, skal du indtaste denne for at oprette forbindelse til netværket.

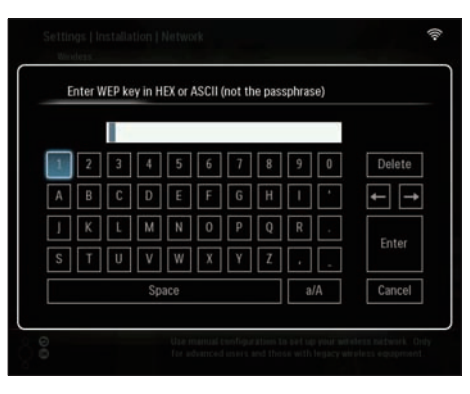

- 5 Når du har indtastet nøglen, skal du trykke på [Enter] og derefter på OK for at bekræfte.
  - Kontroller, om der er tilknyttet en gyldig IP-adresse til PhotoFrame (se

Dansk

'Se systemstatus for PhotoFrame' på side 43).

- 6 Del fotos fra en PC til trådløs visning (se 'Del fotos fra en PC/Mac til trådløs visning.' på side 15).
- Se fotos fra internettet på PhotoFrame (se 'Visning af internetfotos' på side 21).

# Del fotos fra en PC/Mac til trådløs visning.

Hvis du vil have vist fotos i en delt mappe på en PC/Mac, skal du konfigurere et trådløst delingscenter.

#### Bemærk

- Kun JPEG-fotos kan vises på PhotoFrame.
- Windows OS-brugere skal kontrollere, at:
  - PhotoFrame og PC'en er forbundet til det samme netværk.
  - En tilgængelig UPnP-server, f.eks., Windows Media Player 11, er installeret og konfigureret på PC'en (se 'Download og konfigurer Windows Media Player 11' på side 48).
- Tilføj en fotomappe, der skal deles, til Windows Media Player 11 (se 'Vælg de fotos på PC'en, der skal deles' på side 15).
- 2 Del fotomappen på PhotoFrame med Windows Media Player 11 (se 'Aktiver adgang til delte fotos' på side 16).
- Mac OS-brugere skal kontrollere, at:
  - PhotoFrame og Mac-computeren er forbundet til det samme netværk.
  - En tilgængelig UPnP-server, f.eks.
     Elgato, er installeret og konfigureret på Mac-computeren (www.elgato.com).

## Vælg de fotos på PC'en, der skal deles

Før du går i gang, skal du kontrollere, at Windows Media Player 11 er konfigureret på PC'en.

1 Åbn Windows Media Player 11 på PC'en.

## 2 Klik på [Bibliotek].

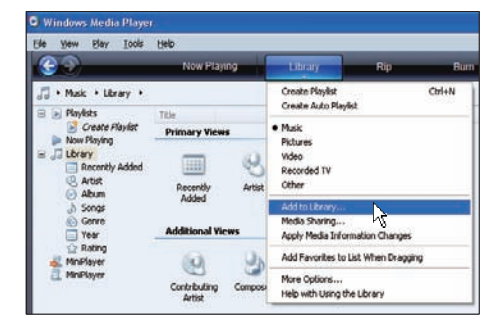

- 3 Vælg [Føj til biblioteket...] fra rullemenuen.
- 4 I vinduet [Vælg mapper, der skal overvåges] skal du vælge [Mine personlige mapper] og derefter klikke på [Avancerede indstillinger>>].

| Add To Library                                                                                 | X                                             |
|------------------------------------------------------------------------------------------------|-----------------------------------------------|
| Select folders that you want to monitor for media<br>updated automatically to reflect changes. | files. The Player library on this computer is |
| Select the folders to monitor                                                                  |                                               |
| <ul> <li>My gersonal folders</li> </ul>                                                        |                                               |
| My folders and those of others that I can access                                               |                                               |
|                                                                                                | Learn more about monitoring folders           |
| Advanced Options >> N                                                                          | OK Cancel                                     |

5 Klik på [Tilføj].

| Add To Library                                                                                                    |                           | X        |
|----------------------------------------------------------------------------------------------------|---------------------------|----------|
| Select folders that you want to monitor for media files. The Pl<br>updated automatically to reflect changes.        | layer library on this com | puter is |
| Select the folders to monitor                                                                                       |                           |          |
| <ul> <li>My gersonal folders</li> </ul>                                                                             |                           |          |
| My folders and those of others that I can access                                                                    |                           |          |
| Monitored Folders                                                                                                   | Туре                      | ^        |
| D:\DFU DTP\PD\Picture                                                                                               | Manually added            |          |
| C:\Documents and Settings\cnh50257\My Documents\My M                                                                | Rip folder                |          |
| C:\Documents and Settings\All Users\Documents\My Music<br>C:\Documents and Settings\All Users\Documents\My Pictures | Automatically added       |          |
| C:\Documents and Settings\All Users\Documents\My Videos                                                             | Automatically added       |          |
| C:\Documents and Settings\cnh50257\My Documents\My Pi                                                               | Automatically added       | ~        |
| Add Remove                                                                                                    | pre about monitoring fol  | ders     |
| Add files previously deleted from library Skip I                                                                    | files smaller than:       |          |
| Add volume-leveling values for all files (slow)                                                                     | dio files: 100            | KB       |
| Vic                                                                                                    | deo files: 500            | КВ       |
|                                                                                                    |                           |          |
|                                                                                                    |                           | _        |
| Advanced Uptions</th <th>UK Cance</th> <th></th>                                                                    | UK Cance                  |          |

6 Vælg det foto, der skal føjes til Windows Media Player 11, og klik derefter på **[OK]** for at bekræfte.

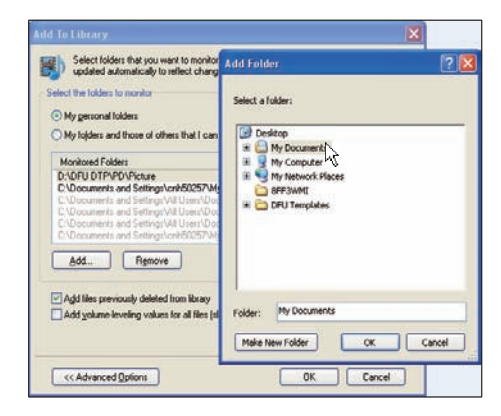

7 Klik på [OK] igen.

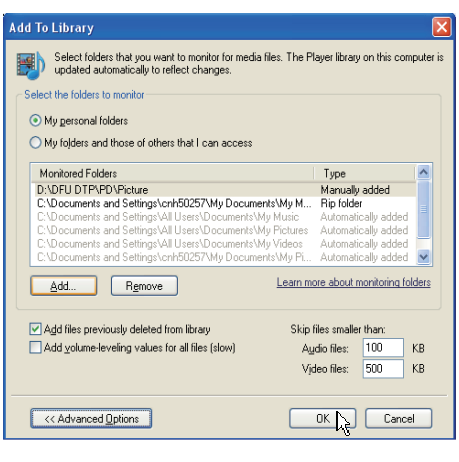

➡ Den valgte mappe føjes til Windows Media Player 11.

| Add to Library by | y Searching Co | omputer      |    | × |
|-------------------|----------------|--------------|----|---|
| Search completed. |                |              |    |   |
| Progress          |                |              |    |   |
|                   |                |              |    |   |
| Current folder:   |                |              |    |   |
| Files found:      | 19             | Files added: | 11 |   |
|                   |                |              |    |   |
|                   |                |              |    |   |
|                   |                | Close        |    |   |

8 Del fotomappen på PhotoFrame med Windows Media Player 11 (se 'Aktiver adgang til delte fotos' på side 16).

### Aktiver adgang til delte fotos

Før du går i gang, skal du kontrollere, at Windows Media Player 11 er konfigureret på PC'en.

- 1 Åbn Windows Media Player 11 på PC'en.
- 2 Klik på [Bibliotek].

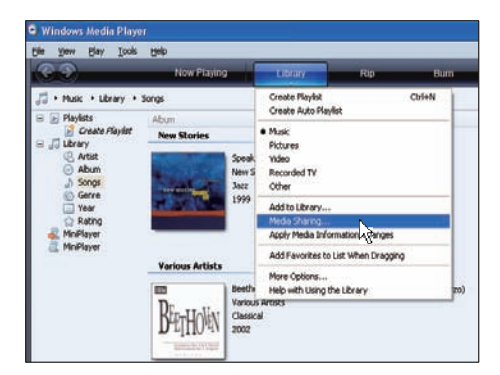

- 3 Vælg [Mediedeling...] fra rullemenuen.
- 4 Vælg [Del mine medier med:], og klik derefter på [OK] for at bekræfte.

| Media S | ibaring                                                                        | 2 🛛 |
|---------|--------------------------------------------------------------------------------|-----|
| -       | Share music, pictures, and video on your network<br>Learn about sharing Online |     |
|         | hare my media                                                                  |     |
| How de  | es sharing change firewall settings?                                           |     |

5 Klik på [Indstillinger].

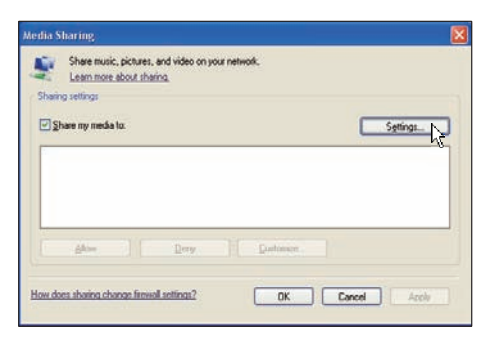

6 Vælg [Billeder] under [Medietyper], vælg [Alle klassifikationer] under [Klassifikationer til forældrekontrol], og klik derefter på [OK] for at bekræfte.

| Choose what y Share media as: My Computer Default settings | ou share by default with new devices an                              | d computers.                                                        |   |
|------------------------------------------------------------|----------------------------------------------------------------------|---------------------------------------------------------------------|---|
| Media types:<br>Music<br>♥ Pictures<br>♥ yideo             | Star railings:<br>O All ratings<br>O gruy:<br>Rated 1 star or higher | Parental ratings:<br>⊙ Al ratings<br>○ Ogly:<br>☑ Pictures: Unrated |   |
| Allow new devices ar                                       | d computers automatically (not recomme                               | nded)                                                               | _ |

Dansk

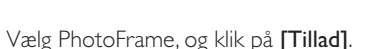

7

9

| Media S | Sharing                                                                         |   |
|---------|---------------------------------------------------------------------------------|---|
|         | Share inusic, pictures, and video on your network.<br>Learn more about sharing. |   |
| Shari   | ng sellings                                                                     |   |
| 1       | have my media to: Sgittings                                                     |   |
| 8       | Phan<br>Phan<br>R2_VINT                                                         |   |
|         | Allow Deny Customize.                                                           |   |
| How d   | ass sharms sharmer formul settings?                                             | , |

- 8 Klik på [OK] for at bekræfte.
  - Vis fotos i den delte mappe på en PC eller på et hjemmenetværk (se 'Se streaming-fotos i en gemt mappe på et hjemmenetværk' på side 20).

## Konfigurer en TCP/IPforbindelse (kun for avancerede brugere)

Du kan konfigurere en TCP/IP-forbindelse til en brugertilpasset internetprotokolindstilling.

1 Vælg **[Settings]** i hovedmenuen, og tryk derefter på **OK** for at bekræfte.

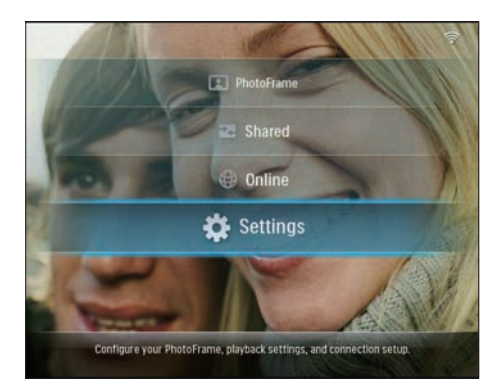

 Vælg [Installation] > [Network] > [TCP/ IP] > [Address Mode], og tryk derefter på OK for at bekræfte.

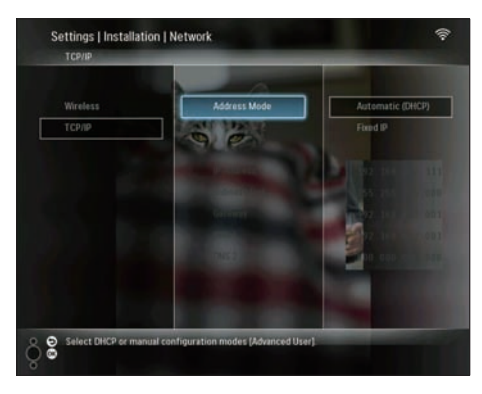

**3** Vælg **[Automatic (DHCP)]**, og tryk på **OK** for at bekræfte.

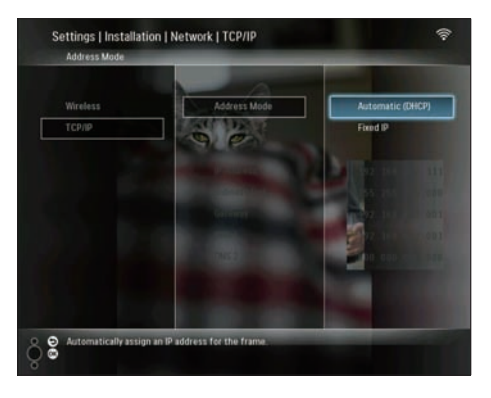

- → Der vælges automatisk en IP-adresse for PhotoFrame.
- 4 Del fotos fra en PC til trådløs visning (se 'Del fotos fra en PC/Mac til trådløs visning.' på side 15).

Sådan bruger du en fast IP-adresse til PhotoFrame:

1 Vælg [Installation] > [Network] > [TCP/ IP] > [Address Mode] > [Fixed IP], og tryk derefter på OK for at bekræfte.

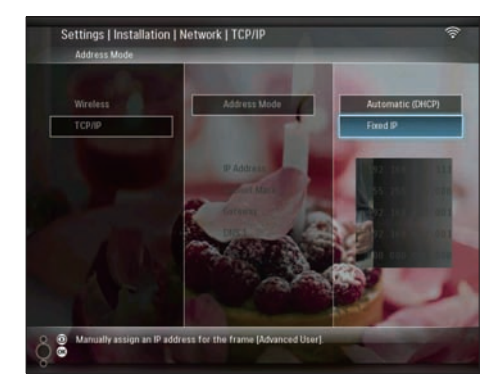

- 2 Vælg [IP Address]/[Subnet Mask]/ [Gateway]/[DNS 1]/[DNS 2], og tryk derefter på OK for at bekræfte.
- 3 Tryk på ▲/▼/◀/► for at redigere tallene, og tryk derefter på OK for at bekræfte.
- 4 Del fotos fra en PC til trådløs visning (se 'Del fotos fra en PC/Mac til trådløs visning.' på side 15).

# 4 Brug dit Wireless Digital PhotoFrame

## Se fotos, der er gemt på PhotoFrame

## Bemærk

• Kun JPEG-fotos kan vises på PhotoFrame.

1 Vælg [PhotoFrame] i hovedmenuen, og tryk derefter på OK for at bekræfte.

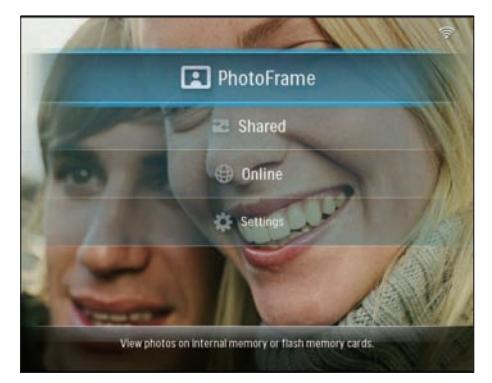

- 2 Vælg [Internal Memory], og tryk på OK for at bekræfte.
- **3** Vælg et album, og tryk på **OK** for at bekræfte.
  - → Fotoene i albummet vises i diasshowtilstand.

Under diasshow:

- Du sætter afspilningen af diasshowet på pause ved at trykke på OK.
- Du genoptager afspilningen af diasshowet ved at trykke på OK igen.

## Visning af fotos, der er lagret på et lagringsmedie

Du kan få vist fotos, der er lagret på følgende lagringsmedier:

- Compact Flash type I
- Secure Digital (SD)
- Secure Digital (SDHC)
- Multimediekort
- xD Card
- Memory Stick
- Memory Stick Pro
- Memory Stick Duo
- Memory Stick Pro Duo
- USB-flashdrev

#### Bemærk

- Fjern ikke et lagringsmedie, mens du afspiller fotos fra den.
- Kun JPEG-fotos kan vises på PhotoFrame.

Sådan får du vist fotos på et lagringsmedie, der ikke er på PhotoFrame:

1 Indsæt et lagringsmedie.

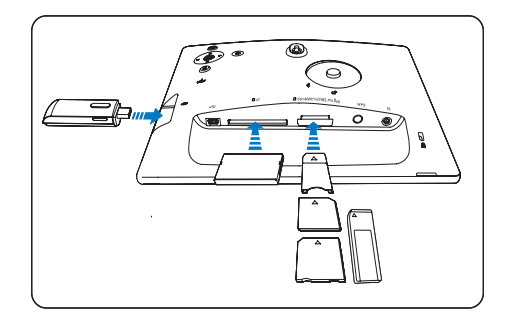

→ Fotos, der er lagret på lagringsmediet, vises i diasshowtilstand.

Sådan får du vist fotos på et lagringsmedie, der er tilgængelig på PhotoFrame:

1 Vælg [PhotoFrame] i hovedmenuen, og tryk derefter på OK for at bekræfte.

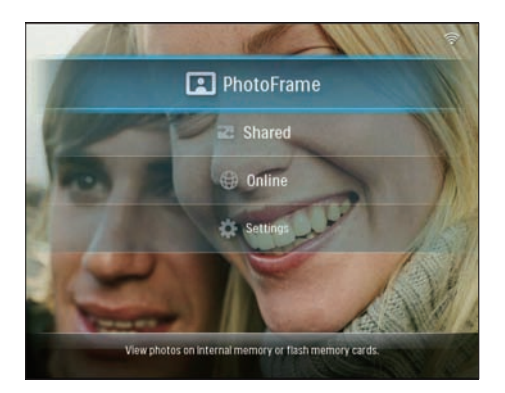

Vælg et lagringsmedie, og tryk derefter på
 OK for at bekræfte.

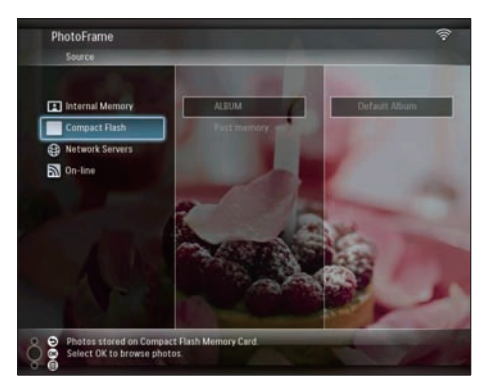

- 3 Vælg et album, og tryk på OK for at bekræfte.
  - → Fotoene i albummet vises i diasshowtilstand.

Under diasshow:

- Du sætter afspilningen af diasshowet på pause ved at trykke på **OK**.
- Du genoptager afspilningen af diasshowet ved at trykke på **OK** igen.

## Se streaming-fotos i en gemt mappe på et hjemmenetværk

Hvis du vil se streaming-fotos i en delt mappe på et hjemmenetværk, skal du kontrollere, at:

- PhotoFrame og PC'en/Mac-computeren er forbundne til det samme netværk.
- En tilgængelig UPnP-server er installeret og konfigureret på PC'en/Mac-computeren.
- Fotomapper, der skal deles, føjes til UPnPserveren.

### Bemærk

- Kun JPEG-fotos kan vises på PhotoFrame.
- 1 Vælg [Shared] i hovedmenuen, og tryk derefter på OK for at bekræfte.

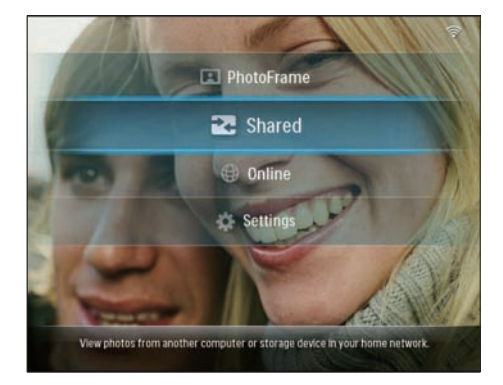

2 Vælg [Network Servers], og tryk på OK for at bekræfte.

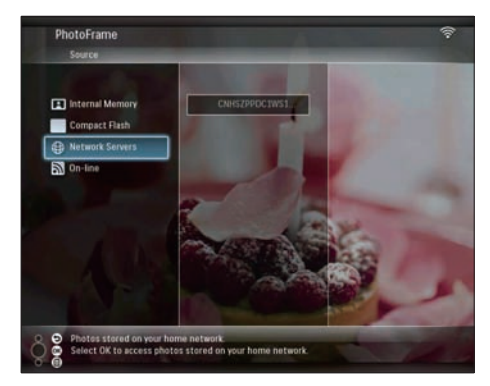

3 Vælg den PC/Mac, der skal åbnes for adgang til, og tryk derefter på **OK** for at bekræfte. 4 Vælg en delt fotomappe på listen, og tryk derefter på **OK** for at bekræfte.

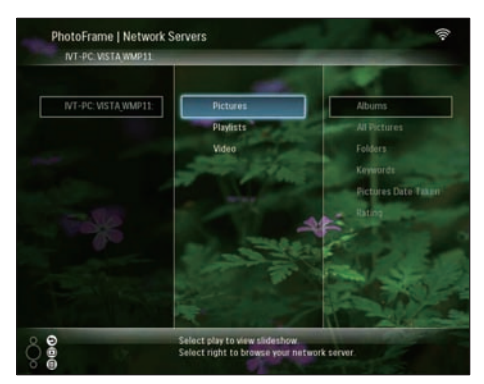

Under diasshow:

- Du sætter afspilningen af diasshowet på pause ved at trykke på **OK**.
- Du genoptager afspilningen af diasshowet ved at trykke på **OK** igen.

## Visning af internetfotos

Philips PhotoFrame Manager er et softwareprogram på en PC. Du kan bruge det til at administrere og konfigurere PhotoFrame. Du kan bruge det til nem overførsel af fotos fra en PC til PhotoFrame vha. træk og slip. Du kan også bruge det til at downloade RSSfeeds på PhotoFrame og få vist internetfotos på PhotoFrame.Yderligere oplysninger findes i brugervejledningen til Philips PhotoFrame Manager på den medfølgende cd-rom. Sådan får du vist internetfotos på PhotoFrame:

- 1 Vælg de internetfotos, der skal vises (se 'Indlæs en RSS-feed på PhotoFrame' på side 21).
- 2 Vis de valgte internetfotos (se 'Visning af RSS-fotos på PhotoFrame' på side 22).

## Indlæs en RSS-feed på PhotoFrame

Du kan downloade RSS-feeds fra nogle af de populære fotowebsteder, f.eks.:

- www.smugmug.com
- www.flickr.com
- picasaweb.google.com

Når du har konfigureret en RSS-feed på PhotoFrame, kan du altid nyde de senest opdaterede RSS-fotos på internettet (uden brug af PC). PhotoFrame understøtter kun JPEG-fotos. RSS-feeden fra en normal blog fungerer ikke korrekt på PhotoFrame.

### Bemærk

- Kontroller, at du har adgang til bredbåndsinternet og en trådløs router.
- Kontroller, at PhotoFrame og PC'en er trådløst forbundne til det samme netværk.
- Kontroller, at Philips PhotoFrame Manager er installeret på PC'en.

### På PC'en:

- 1 Søg efter RSS-fotos på internettet via en webbrowser.
- 2 Klik på [Start] > [PhotoFrame Manager] for at starte Philips PhotoFrame Manager.
  - Philips PhotoFrame Manager påbegynder søgningen efter PhotoFrame. Hvis der søges efter PhotoFrame, vises den.

| File Photo      | Album Helj                | )   |   |   |               |   | - 0 X       |
|-----------------|---------------------------|-----|---|---|---------------|---|-------------|
| PHILIP          | s                         |     | < | B | 192 108 2 100 | Ð | ><br>Search |
| My Pictures     |                           | 2   |   | 9 | X             | e | (a) #1      |
| PhotoFrame      |                           | 8 4 | - |   |               |   | -           |
| Internal Memory | Default Albu<br>13 photos | n 1 | 4 |   |               |   |             |
| SD Card         | NEW                       |     |   |   |               |   |             |

På Philips PhotoFrame Manager:

1 Klik på panelet **[RSS Feed]**.

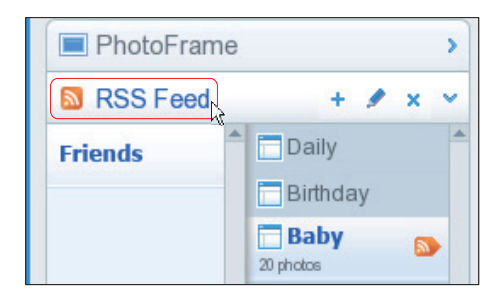

- 2 Klik på symbolet + på panelet **[RSS Feed]** for at tilføje en RSS-feed.
- 3 Udfyld felterne [Category] og [Name] for RSS-feed'en.

| Category | Smugmug | Name | Popular |  |
|----------|---------|------|---------|--|
| Address  | [       |      |         |  |

4 Træk og slip RSS-ikonet ■ fra webstedet til feltet [Address], og klik derefter på [OK] for at bekræfte.

|                                                                                                    | E (N) A                                      |                                                |
|----------------------------------------------------------------------------------------------------|----------------------------------------------|------------------------------------------------|
|                                                                                                    | 12 + 12 + 10 + 12 mm -                       |                                                |
| R.u                                                                                                    | 195                                          |                                                |
| Period Personal Personal                                                                                                    |                                              |                                                |
|                                                                                                    | No. of Concession, Name                      |                                                |
|                                                                                                    | 1993 (Mar)                                   |                                                |
| Artistic Artistic                                                                                                    | Par distant                                  | Canal Swaping Name Papalar                     |
|                                                                                                    | Tage-                                        | Address . Mp Inven anaphag compagate MR0940022 |
| Con Alianas.                                                                                                    |                                              | Add Canod                                      |
| When and sugar                                                                                                    |                                              |                                                |
| This care give one carbon a "big" which is the achieved. Taget<br>particularly is contained. You can assign up to 12 lage to each pho | lang una had denga aktob hava<br>de ut weket |                                                |
|                                                                                                    | 10 - H                                       |                                                |

- ➡ Der indlæses en RSS-feed på PhotoFrame.
- 5 På PhotoFrame skal du vise de RSS-fotos, der sendes online (se 'Visning af RSS-fotos på PhotoFrame' på side 22).

## Visning af RSS-fotos på PhotoFrame

Før du kan få vist RSS-fotos online, skal du kontrollere, at:

- Der er bredbåndsinternetadgang tilgængelig.
- Der allerede er konfigureret en RSS-feed på PhotoFrame.
   En RSS-feed opdateres jævnligt online (sædvanligvis med et interval på en time).
- 1 Vælg [Online] i hovedmenuen, og tryk derefter på OK for at bekræfte.

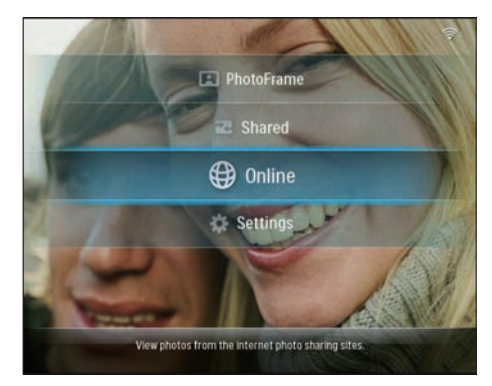

2 Vælg en RSS-feed, og tryk derefter på OK for at bekræfte.

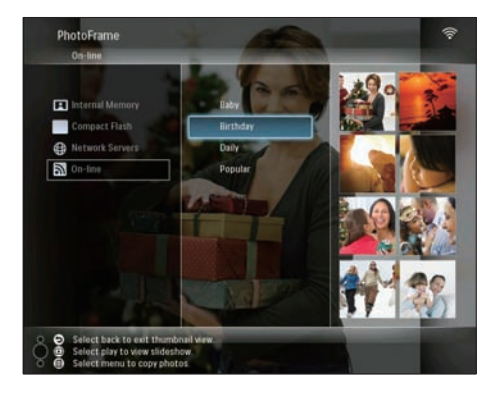

→ RSS-feed'ens fotos vises.

Under diasshow:

- Du sætter afspilningen af diasshowet på pause ved at trykke på **OK**.
- Du genoptager afspilningen af diasshowet ved at trykke på OK igen.

# Dansk

# 5 Flere funktioner i Wireless Digital PhotoFrame

## Vælg det sprog, der skal vises på skærmen

1 Vælg **[Settings]** i hovedmenuen, og tryk derefter på **OK** for at bekræfte.

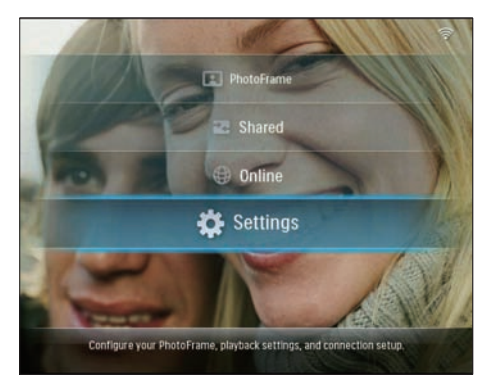

2 Vælg [Installation] > [Language], og tryk derefter på OK for at bekræfte.

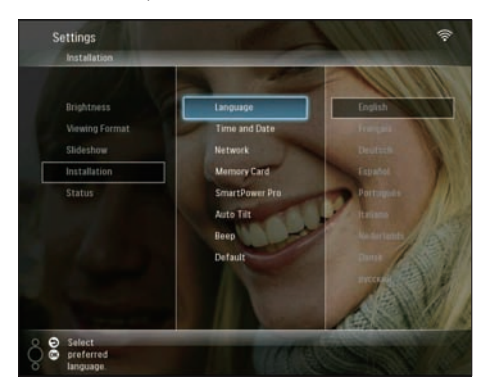

**3** Vælg et sprog, og tryk på **OK** for at bekræfte.

## Brug af menuen med lynindstillinger

Du kan bruge menuen med de ofte benyttede indstillinger til at justere diasshowfrekvens, displaylysstyrke eller til at vælge diasshowsekvens.

- - → Skærmbilledet med ofte benyttede indstillinger vises.

| 6     | Frequency |          |     |  |
|-------|-----------|----------|-----|--|
|       | 5 seconds | 5<br>100 |     |  |
|       |           |          | 0n  |  |
|       |           |          | Off |  |
| A     |           |          | UII |  |
| de co |           |          |     |  |
|       |           |          |     |  |

- 2 Hvis du vil justere diasshowfrekvensen, skal du vælge **[Frequency]** og justere frekvensen og derefter trykke på OK for at bekræfte.
- Du kan justere displaylysstyrken ved at vælge [Brightness] og justere lysstyrken og derefter trykke på OK for at bekræfte.
- Du kan vælge diasshowfrekvens ved at vælge [Shuffle] og [On]/[Off] og derefter trykke på OK for at bekræfte.

# Administration af album

Du kan kopiere/flytte/fjerne/omdøbe/oprette et album på PhotoFrame eller på et lagringsmedie.

#### Bemærk

- Fjern ikke et lagringsmedie, mens du er ved at overføre fotos til eller fra den.
- Du kan ikke flytte/slette/omdøbe standardalbummet på PhotoFrame.
- Før du flytter/sletter/omdøber et album på et lagringsmedie, skal du kontrollere, at slettefunktionen på lagringsmediet er aktiveret (se 'Beskyt/fjern beskyttelse af indhold på et lagringsmedie' på side 38).

### Kopier/flyt et album på PhotoFrame

 I hovedmenuen skal du vælge [PhotoFrame] > en fotokilde og derefter trykke på OK for at bekræfte.

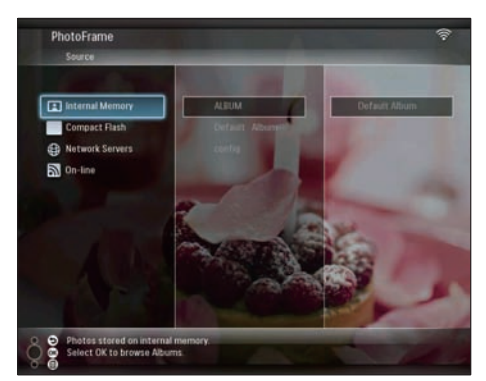

- 2 Vælg et album, og tryk på a for at administrere albummet.
- 3 Vælg [Copy Album]/[Move Album], og tryk derefter på OK for at bekræfte.

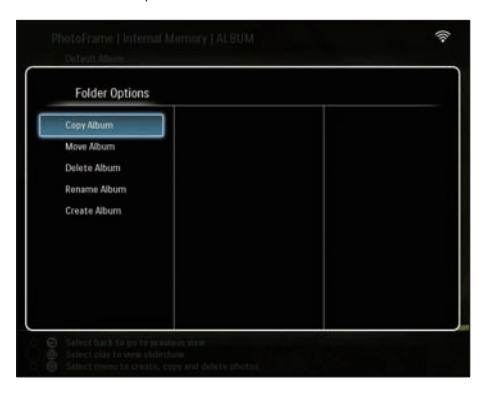

- 4 Vælg et destinationsalbum på PhotoFrame/ lagringsmediet, og tryk derefter på OK for at bekræfte.
  - → Hvis du vælger[Copy Album], kopieres alle fotos i albummet til destinationsalbummet.
  - → Hvis du vælger[Move Album], flyttes alle fotos i albummet til destinationsalbummet.
- 5 Hvis du vil kopiere eller flytte fotos til et nyt album, skal du vælge [<New Album>] og derefter trykke på OK for at bekræfte.

| Choose a destinatio | n folder       |  |
|---------------------|----------------|--|
| 1 Internal Memory   | -New Album-    |  |
|                     | +ROOT - Photos |  |
|                     |                |  |
|                     |                |  |
|                     |                |  |
|                     |                |  |
|                     |                |  |
|                     |                |  |
|                     |                |  |
|                     |                |  |

↦ Et tastatur vises på skærmen.

| E | inter n | iew na | me |     |   |   |   |   |    |        |
|---|---------|--------|----|-----|---|---|---|---|----|--------|
|   |         |        |    |     |   |   |   |   |    |        |
| 1 | 2       | 3      | 4  | 5   | 6 | 7 | 8 | 9 | 0  | Delete |
| A | В       | С      | D  | Ε   | F | G | Н | 1 | •  | ← -    |
| J | K       | L      | Μ  | Ν   | 0 | P | Q | R | •  | Enter  |
| S | T       | U      | ۷  | W   | Х | γ | Z | • | -  | Enter  |
|   |         |        | Sp | ace |   |   |   | a | /A | Cancel |

- 6 Du kan indtaste det nye navn (op til 24 tegn) ved at vælge et alfanumerisk tegn og derefter trykke på **OK** for at bekræfte.
  - Du kan skifte mellem store og små bogstaver ved at vælge [a/A] på det

viste tastatur og derefter trykke på **OK** for at bekræfte.

7 Når navnet er indtastet, skal du vælge [Enter] og trykke på OK for at bekræfte.

### Slet et album på PhotoFrame

 I hovedmenuen skal du vælge [PhotoFrame] > en fotokilde og derefter trykke på OK for at bekræfte.

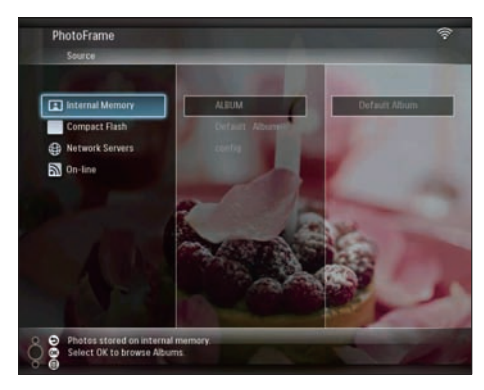

- 3 Vælg [Delete Album], og tryk på OK for at bekræfte.

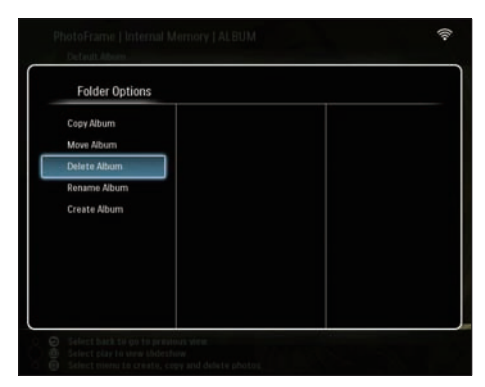

4 Vælg [OK], og tryk derefter på OK for at bekræfte.

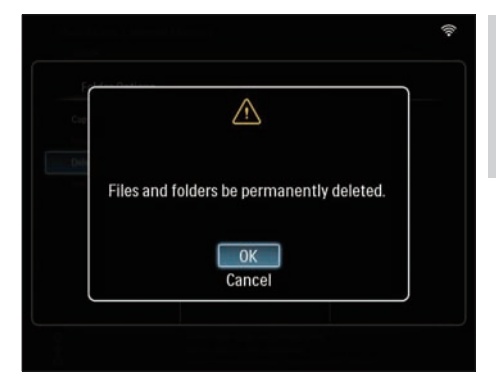

Dansk

## Omdøb et album på PhotoFrame

 I hovedmenuen skal du vælge [PhotoFrame] > en fotokilde og derefter trykke på OK for at bekræfte.

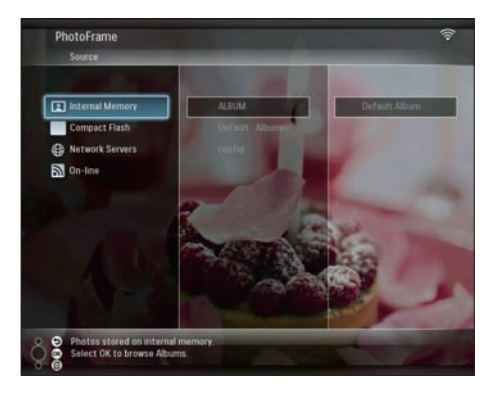

- **3** Vælg **[Rename Album]**, og tryk på **OK** for at bekræfte.

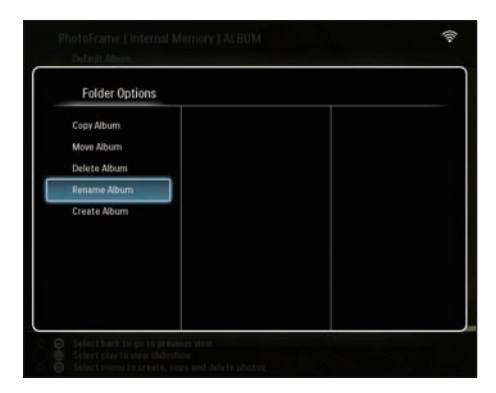

↦ Et tastatur vises på skærmen.

| E | inter n | new na | me |     |   |   |   |   |    |        |
|---|---------|--------|----|-----|---|---|---|---|----|--------|
|   |         |        |    |     |   |   |   |   |    |        |
| 1 | 2       | 3      | 4  | 5   | 6 | 7 | 8 | 9 | 0  | Delete |
| A | В       | C      | D  | E   | F | G | Н | 1 | +  | ← -    |
| J | K       | L      | Μ  | N   | 0 | P | Q | R | •  |        |
| S | T       | U      | ۷  | W   | Х | γ | Z | • | _  | Enter  |
|   |         |        | Sp | ace |   |   |   | a | /A | Cancel |

- 4 Du kan indtaste det nye navn (op til 24 tegn) ved at vælge et alfanumerisk tegn og derefter trykke på **OK** for at bekræfte.
  - Du kan skifte mellem store og små bogstaver ved at vælge [a/A] på det viste tastatur og derefter trykke på OK for at bekræfte.
- 5 Når navnet er indtastet, skal du vælge [Enter] og trykke på OK for at bekræfte.

## Opret et album på PhotoFrame

 I hovedmenuen skal du vælge [PhotoFrame] > en fotokilde og derefter trykke på OK for at bekræfte.

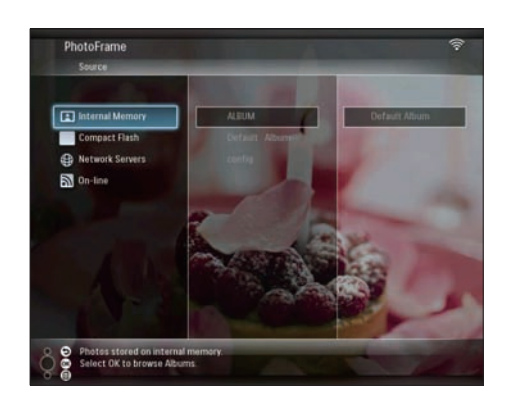

- 2 Vælg et album, og tryk på 🗐 for at administrere albummet.
- 3 Vælg [Create Album], og tryk derefter på OK for at bekræfte.

| Folder Options |  |  |
|----------------|--|--|
| Copy Album     |  |  |
| Move Album     |  |  |
| Delete Album   |  |  |
| Rename Album   |  |  |
| Create Album   |  |  |
|                |  |  |
|                |  |  |
|                |  |  |
|                |  |  |
|                |  |  |

↦ Et tastatur vises på skærmen.

| E | nter n | new na | me |     |   |   |   |   |    |        |
|---|--------|--------|----|-----|---|---|---|---|----|--------|
|   |        |        |    |     |   |   |   |   |    |        |
| 1 | 2      | 3      | 4  | 5   | 6 | 7 | 8 | 9 | 0  | Delete |
| A | В      | C      | D  | E   | F | G | Н | 1 | •  | ← -    |
| J | K      | L      | Μ  | Ν   | 0 | P | Q | R | •  | Frates |
| S | T      | U      | ۷  | W   | Х | Y | Z | • | _  | Enter  |
|   |        |        | Sp | ace |   |   |   | a | /A | Cancel |

- 4 Du kan indtaste det nye navn (op til 24 tegn) ved at vælge et alfanumerisk tegn og derefter trykke på **OK** for at bekræfte.
  - Du kan skifte mellem store og små bogstaver ved at vælge [a/A] på det viste tastatur og derefter trykke på OK for at bekræfte.
- 5 Når navnet er indtastet, skal du vælge [Enter] og trykke på OK for at bekræfte.

## **Rediger fotos**

### Bemærk

- Fjern ikke et lagringsmedie, mens du er ved at overføre fotos til eller fra den.
- Før du omdøber/flytter/sletter fotos på et lagringsmedie, skal du kontrollere, at slettefunktionen på lagringsmediet er aktiveret (se 'Beskyt/fjern beskyttelse af indhold på et lagringsmedie' på side 38).

## Vælg flere fotos ad gangen

 I hovedmenuen skal du vælge [PhotoFrame] > en fotokilde og derefter trykke på OK for at bekræfte.

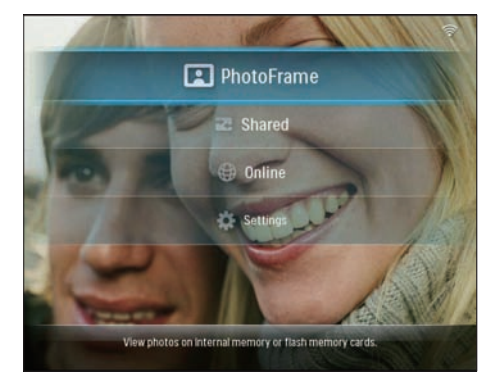

2 Vælg et album, og tryk på ◄ (højre) for at få adgang til miniaturetilstanden.

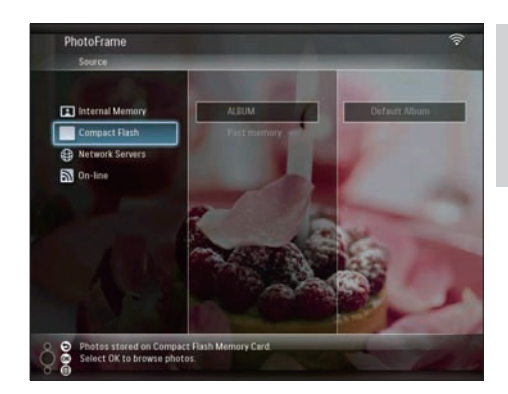

- 4 Vælg [Multiselect], og tryk på OK for at bekræfte.

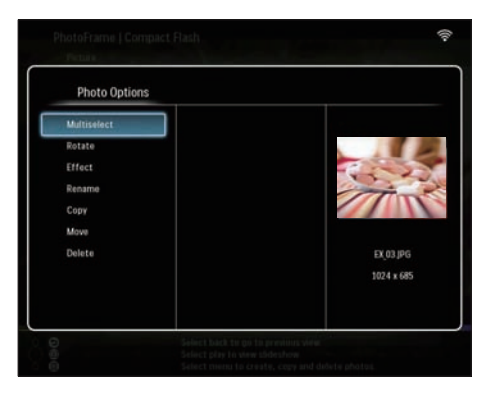

5 Vælg et foto, og tryk på OK for at bekræfte, indtil du har valgt alle de fotos, du vil redigere.

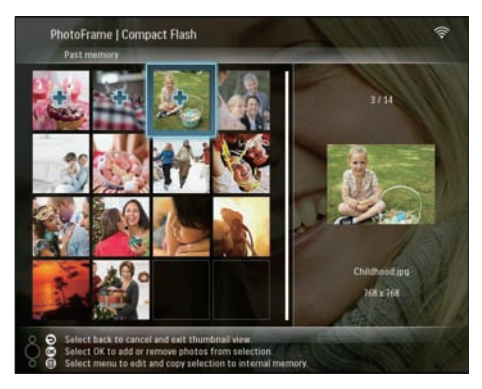

6 Tryk på 🗐 for at åbne [Photo Options].

## 🔆 Тір

• Hvis funktionen MultiSelect er aktiveret, kan du redigere adskillige fotos ad gangen.

## Kopiér fotos

 I hovedmenuen skal du vælge [PhotoFrame] > en fotokilde og derefter trykke på OK for at bekræfte.

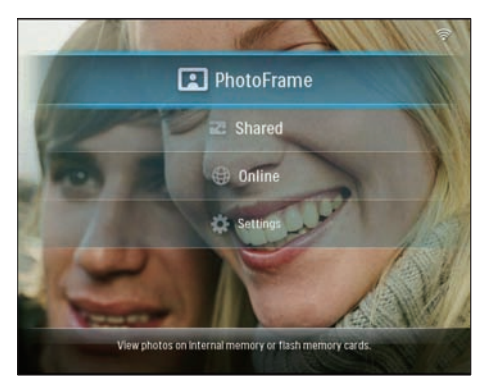

2 Vælg et album, og tryk på ◀ (højre) for at få adgang til miniaturetilstanden.

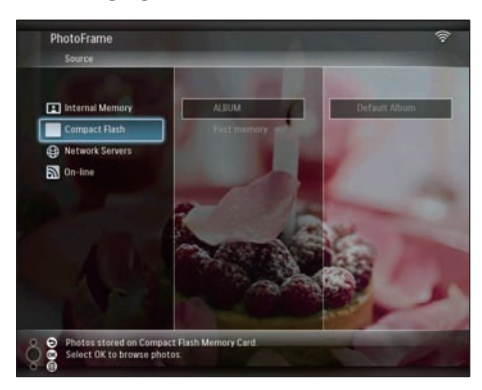

- 4 Vælg [Copy], og tryk på OK for at bekræfte.

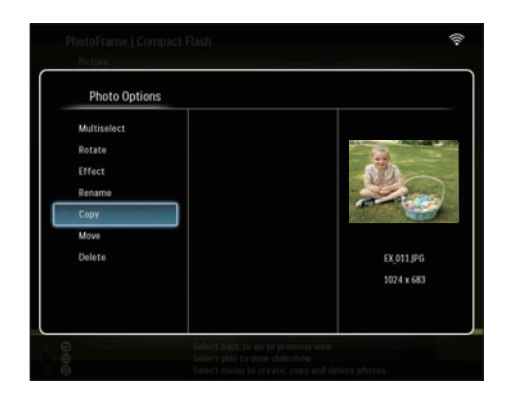

- 5 Vælg en fotokilde og et destinationsalbum, og tryk derefter på **OK** for at bekræfte.
  - → De fotos, der kopieres fra et lagringsmedie og over på PhotoFrame, tilpasses til den optimale opløsning og omdøbes med "PHI\_" før det oprindelige navn.

## Roter fotos

 I hovedmenuen skal du vælge [PhotoFrame] > en fotokilde og derefter trykke på OK for at bekræfte.

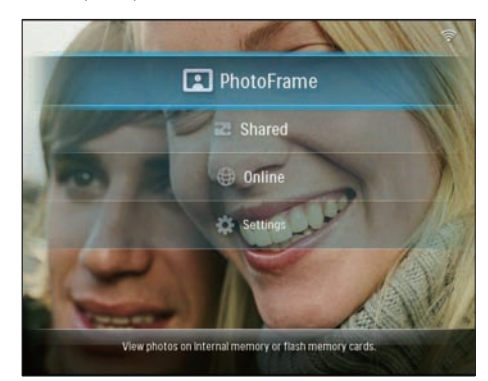

2 Vælg et album, og tryk på ◀ (højre) for at få adgang til miniaturetilstanden.

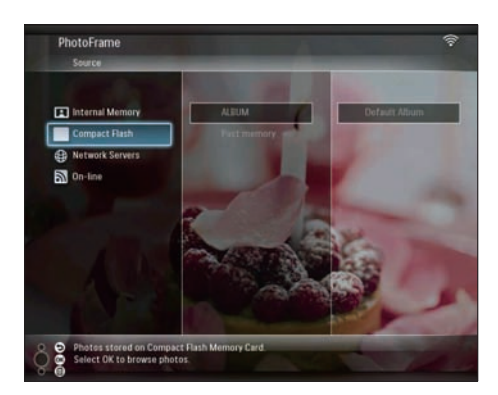

- 4 Vælg **[Rotate]**, og tryk på **OK** for at bekræfte.

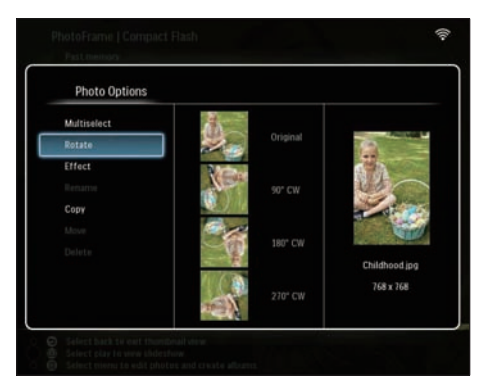

5 Vælg en retning, og tryk på OK for at bekræfte.

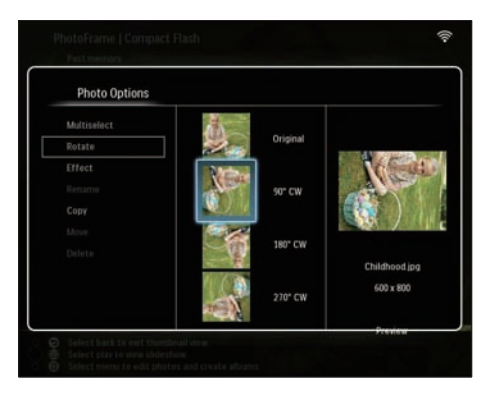

**6** Vælg en fotokilde og et destinationsalbum til lagring af det redigerede foto.

## Vælg fotoeffekt

 I hovedmenuen skal du vælge [PhotoFrame] > en fotokilde og derefter trykke på OK for at bekræfte.

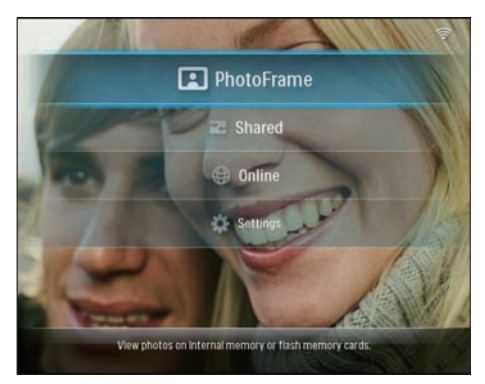

2 Vælg et album, og tryk på ◄ (højre) for at få adgang til miniaturetilstanden.

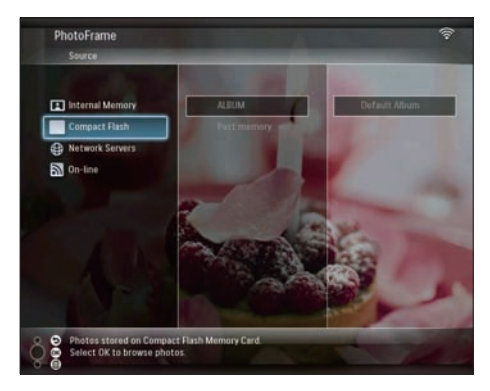

- 4 Vælg [Effect], og tryk på OK for at bekræfte.

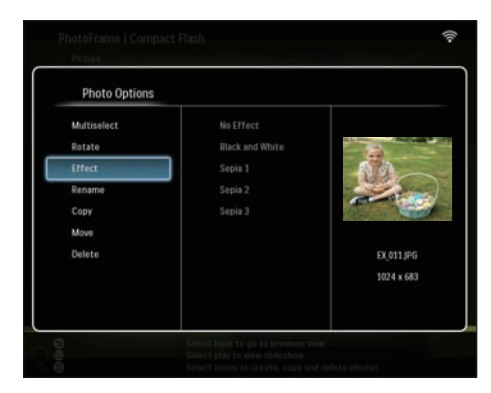

5 Vælg en effekt, og tryk på OK for at bekræfte.

| Photo Options |                 |                                         |
|---------------|-----------------|-----------------------------------------|
|               | No Effect       |                                         |
|               | Black and White | - 92                                    |
| Effect        | Sepia 1         | 60                                      |
| Rename        | Sepia 2         | and and                                 |
|               | Sepia 3         | ALL ALL ALL ALL ALL ALL ALL ALL ALL ALL |
|               |                 |                                         |
|               |                 | EX_011.JPG                              |
|               |                 | 800 x 600                               |
|               |                 |                                         |
|               |                 | Preview                                 |

6 Vælg en fotokilde og et destinationsalbum til lagring af det redigerede foto.

## Omdøb fotos

 I hovedmenuen skal du vælge [PhotoFrame] > en fotokilde og derefter trykke på OK for at bekræfte.

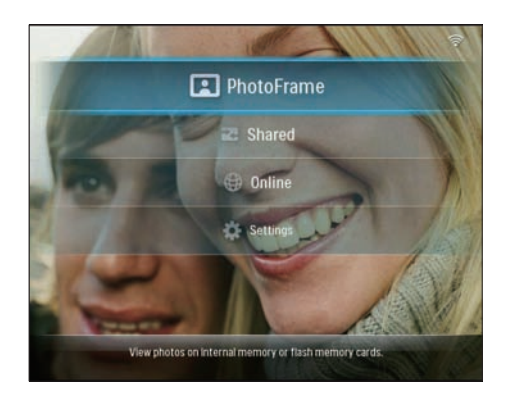

2 Vælg et album, og tryk på ◄ (højre) for at få adgang til miniaturetilstanden.

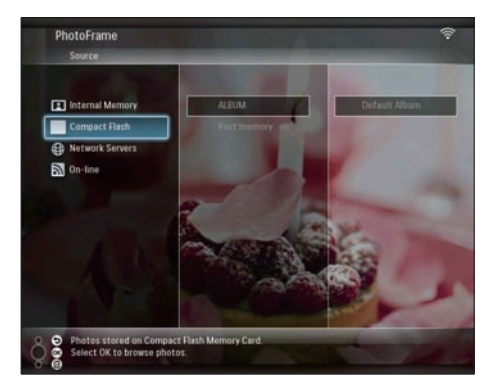

- **3** Vælg en fotokilde, og tryk på **a** for at åbne **[Photo Options]**.
- 4 Vælg [Rename], og tryk på OK for at bekræfte.

| Photo Uptions |                                                                                                    |
|---------------|----------------------------------------------------------------------------------------------------|
| Multiselect   | a to serve a second second second second second second second second second second second second second second |
| rotate        |                                                                                                    |
| Rename        | 120                                                                                                    |
| Conv          |                                                                                                    |
| Move          |                                                                                                    |
| Delete        | EX 011,PG                                                                                                    |
|               | 1024 x 683                                                                                                    |
|               |                                                                                                    |

↦ Et tastatur vises på skærmen.

| _ | inter in |   | ill's |     |   |   |   |   |    |        |
|---|----------|---|-------|-----|---|---|---|---|----|--------|
|   |          |   |       |     |   |   |   |   |    |        |
| 1 | 2        | 3 | 4     | 5   | 6 | 7 | 8 | 9 | 0  | Delete |
| A | В        | C | D     | E   | F | G | Η | - | •  | +      |
| 1 | Κ        | L | М     | Ν   | 0 | P | Q | R | •  |        |
| S | T        | U | ۷     | W   | Х | Y | Z | • | _  | Enter  |
|   |          |   | Sp    | ace |   |   |   | a | /A | Cancel |

- 5 Du kan indtaste det nye navn (op til 24 tegn) ved at vælge et alfanumerisk tegn og derefter trykke på **OK** for at bekræfte.
  - Du kan skifte mellem store og små bogstaver ved at vælge [a/A] på det viste tastatur og derefter trykke på OK for at bekræfte.
- 6 Når navnet er indtastet, skal du vælge [Enter] og trykke på OK for at bekræfte.

### Flyt fotos til et andet album

 I hovedmenuen skal du vælge [PhotoFrame] > en fotokilde og derefter trykke på OK for at bekræfte.

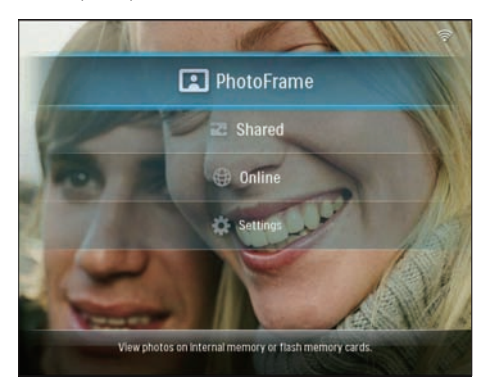

2 Vælg et album, og tryk på ◄ (højre) for at få adgang til miniaturetilstanden.

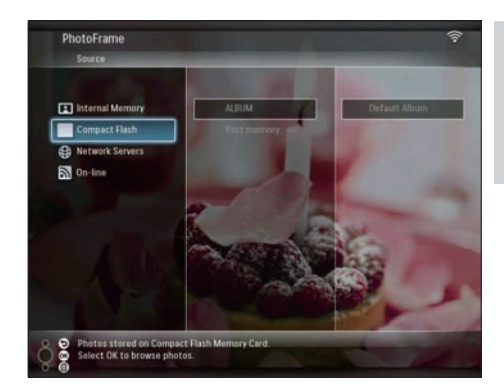

- 3 Vælg en fotokilde, og tryk på 🗐 for at åbne [Photo Options].
- 4 Vælg [Move], og tryk på OK for at bekræfte.

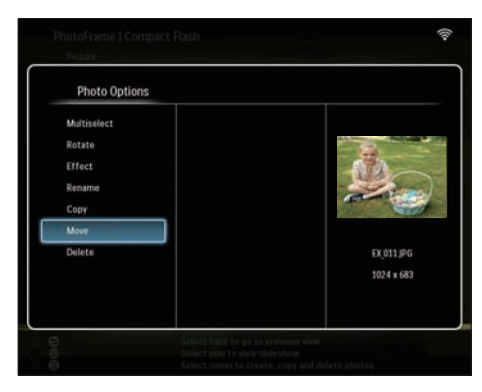

5 Vælg et destinationsalbum, og tryk derefter på OK for at bekræfte.

| -Nove Albuma  |                                    |
|---------------|------------------------------------|
| +ROOT+ Photos |                                    |
| 111           |                                    |
|               |                                    |
|               |                                    |
|               |                                    |
|               |                                    |
|               |                                    |
|               | -New Album-<br>-R00T-Photos<br>111 |

## Slet fotos

1 I hovedmenuen skal du vælge [PhotoFrame] > en fotokilde og derefter trykke på OK for at bekræfte.

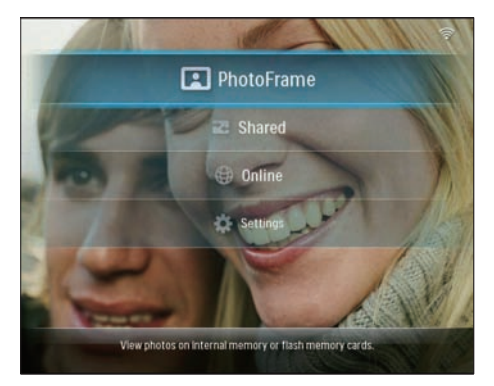

2 Vælg et album, og tryk på ◄ (højre) for at få adgang til miniaturetilstanden.

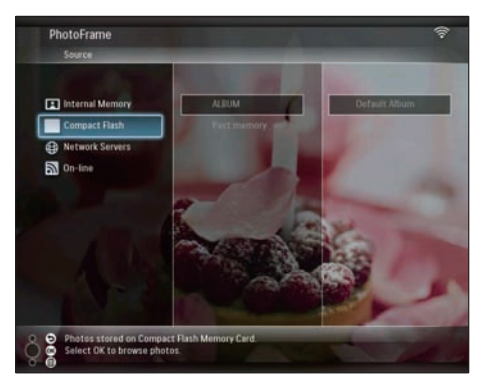

- 4 Vælg [Delete], og tryk på OK for at bekræfte.

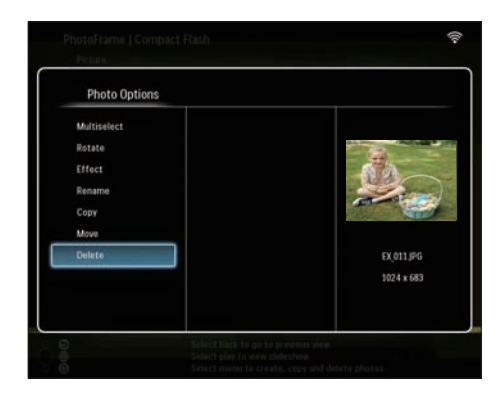

5 Vælg [OK], og tryk derefter på OK for at bekræfte.

| Mult                | $\triangle$                       | - |
|---------------------|-----------------------------------|---|
| Erris<br>Rem<br>Con | File will be permanently deleted. |   |
| Max<br>Dd           | ок                                |   |

## Juster lys

1 Vælg **[Settings]** i hovedmenuen, og tryk derefter på **OK** for at bekræfte.

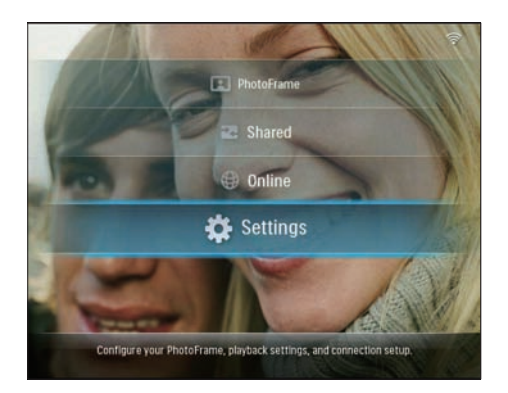

2 Vælg [Brightness], og tryk på OK for at bekræfte.

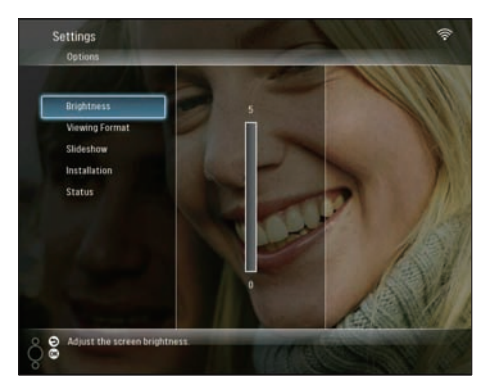

3 Tryk på ▲/▼ for at justere lysstyrken, og tryk derefter på OK for at bekræfte.

# Rediger indstillingerne for diasshow

## Vis fotocollager

1 Vælg **[Settings]** i hovedmenuen, og tryk derefter på **OK** for at bekræfte.

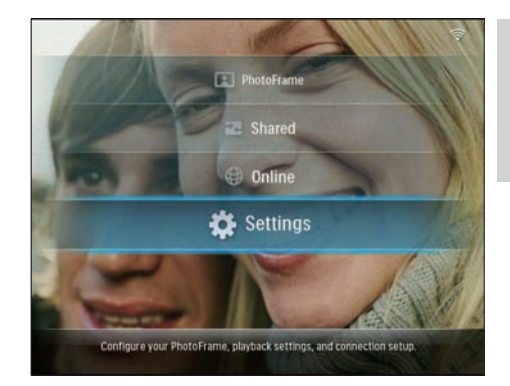

2 Vælg [Slideshow], og tryk på OK for at bekræfte.

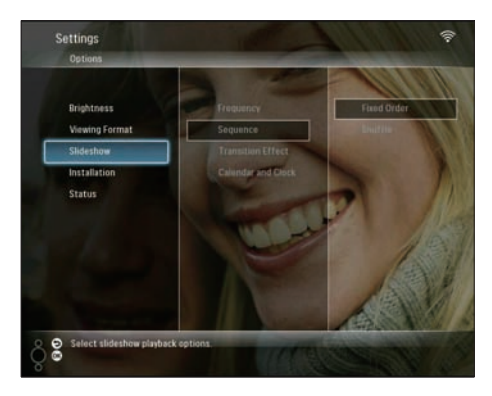

**3** Vælg **[Transition Effect]**, og tryk på **OK** for at bekræfte.

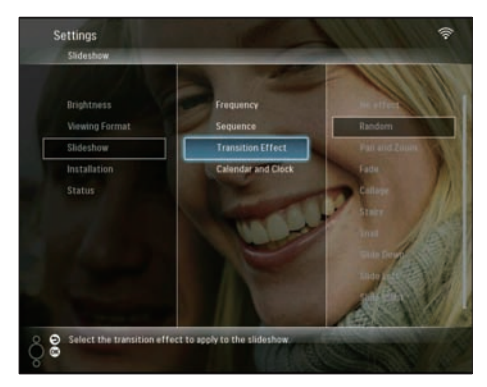

4 Vælg **[Collage]**, og tryk på **OK** for at bekræfte.

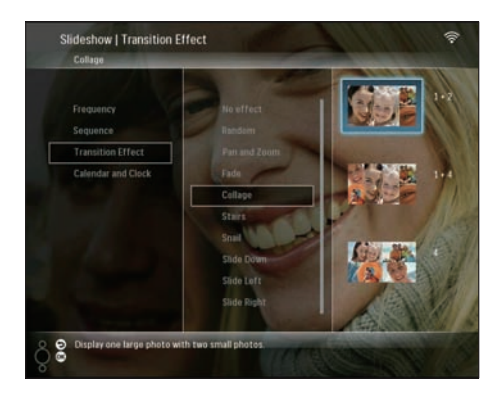

- 5 Vælg et collageformat, og tryk derefter på OK for at bekræfte.
- Hvis du vil stoppe collagevisningen, skal du vælge [Settings] > [Slideshow] > [Transition Effect] > [No effect] og derefter trykke på OK for at bekræfte.

### Vælg visningsformat

1 Vælg **[Settings]** i hovedmenuen, og tryk derefter på **OK** for at bekræfte.

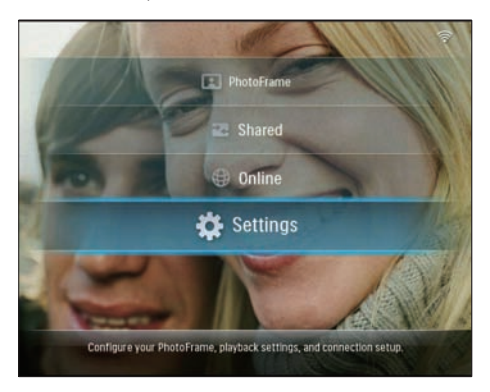

2 Vælg [Viewing Format], og tryk på OK for at bekræfte.

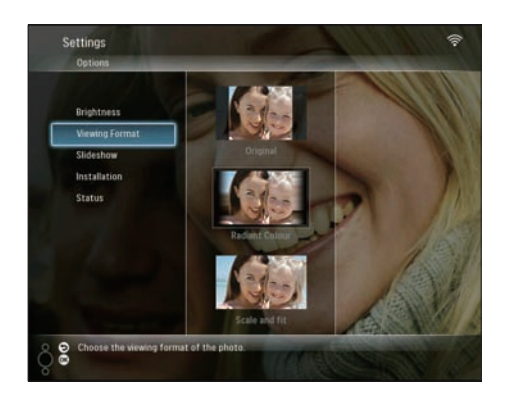

**3** Vælg et format, og tryk derefter på **OK** for at bekræfte.

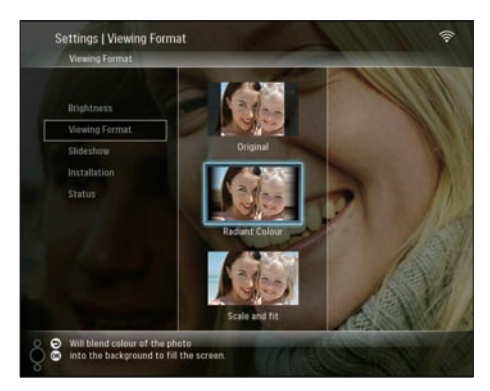

- → Hvis du vælger[Original], viser PhotoFrame fotoet i dets oprindelige billedformat.
- → Hvis du vælger [Radiant Colour], sammensmelter PhotoFrame de farvede kanter på et foto, der er mindre end det fulde skærmbillede, så skærmen udfyldes uden sorte bjælker, og billedet ikke forvrænges.
- → Hvis du vælger[Scale and fit], skalerer og zoomer PhotoFrame ind på fotoet, så det kommer til at passe til skærmen.

## Vælg frekvens for diasshow

1 Vælg **[Settings]** i hovedmenuen, og tryk derefter på **OK** for at bekræfte.

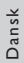

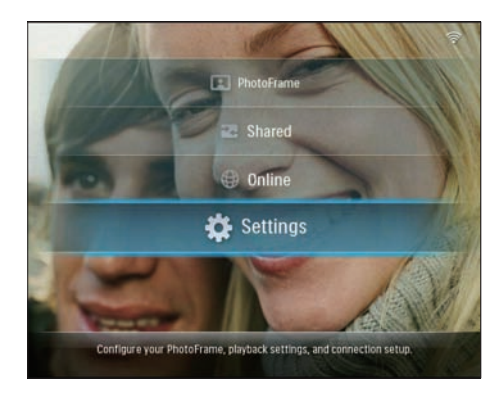

2 Vælg [Slideshow], og tryk på OK for at bekræfte.

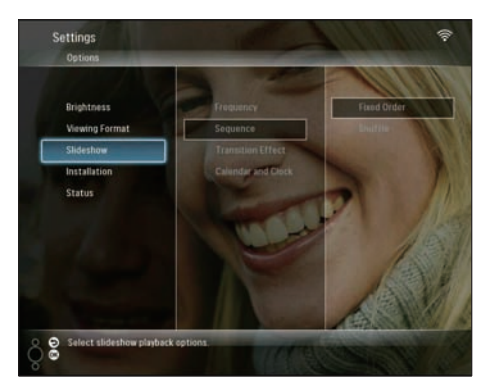

**3** Vælg **[Frequency]**, og tryk på **OK** for at bekræfte.

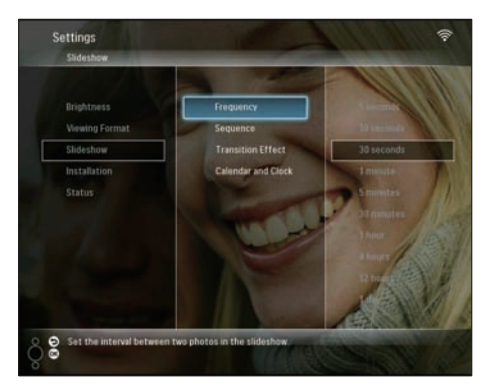

4 Vælg en diasshowfrekvens, og tryk derefter på OK for at bekræfte.

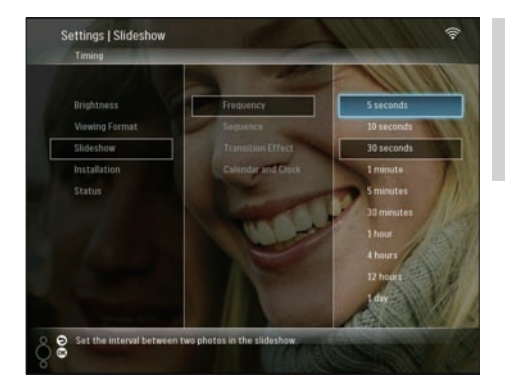

## Vælg diasshowsekvens

Du kan få vist et slideshow i en fast eller tilfældig rækkefølge.

1 Vælg **[Settings]** i hovedmenuen, og tryk derefter på **OK** for at bekræfte.

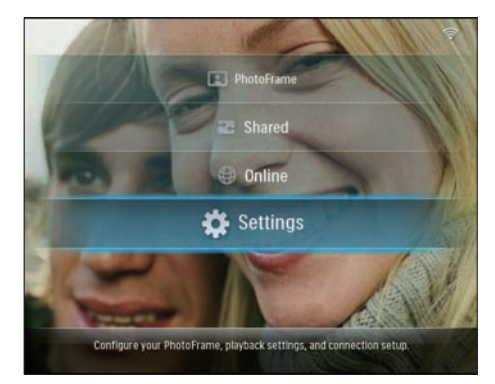

2 Vælg **[Slideshow]**, og tryk på **OK** for at bekræfte.

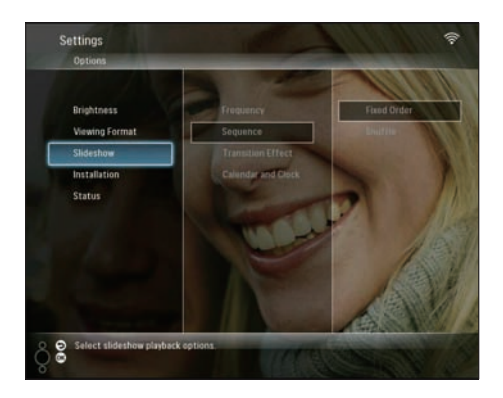

**3** Vælg **[Sequence]**, og tryk på **OK** for at bekræfte.

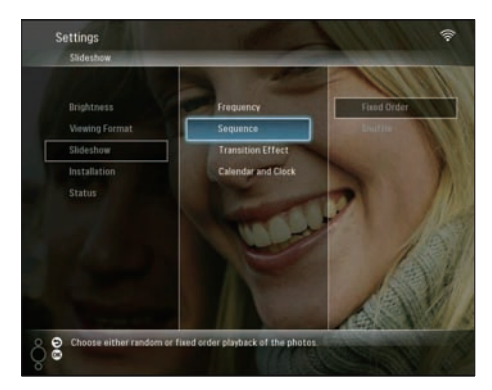

4 Vælg en sekvens, og tryk derefter på **OK** for at bekræfte.

## Vælg en overgangseffekt

1 Vælg **[Settings]** i hovedmenuen, og tryk derefter på **OK** for at bekræfte.

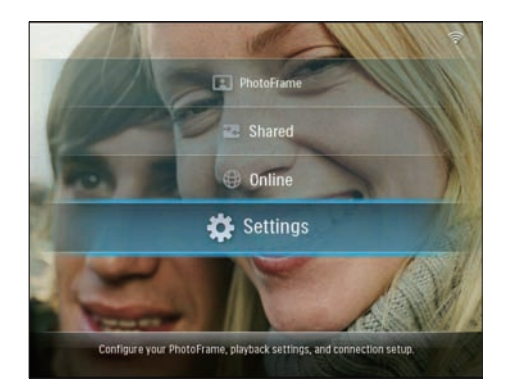

2 Vælg **[Slideshow]**, og tryk på OK for at bekræfte.

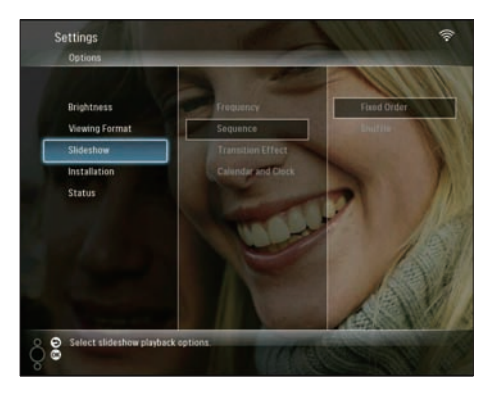

**3** Vælg **[Transition Effect]**, og tryk på **OK** for at bekræfte.

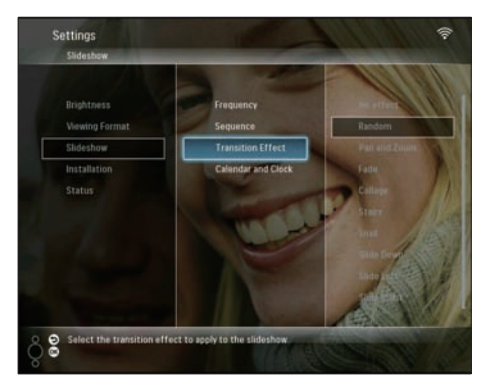

4 Vælg en diasshoweffekt, og tryk derefter på OK for at bekræfte.

# Visning af kalender/klokkeslæt sammen med diasshowet

1 Vælg **[Settings]** i hovedmenuen, og tryk derefter på **OK** for at bekræfte.

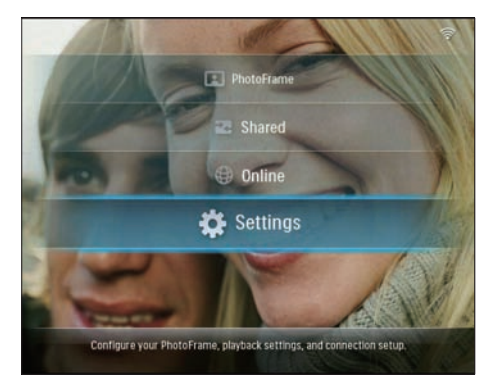

2 Vælg [Slideshow], og tryk på OK for at bekræfte.

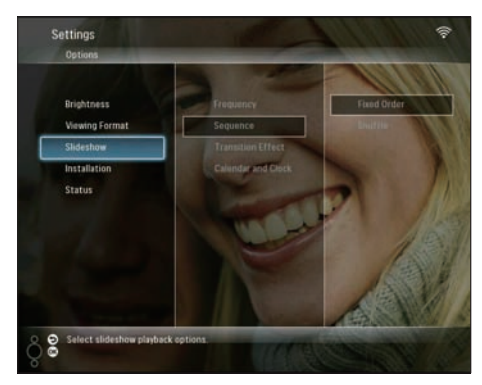

3 Vælg [Calendar and Clock], og tryk på OK for at bekræfte.

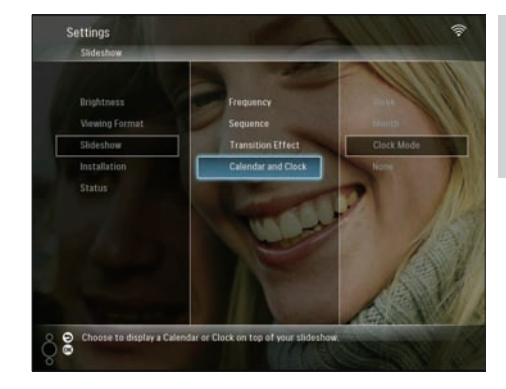

4 Vælg et tidsformat, og tryk derefter på OK for at bekræfte.

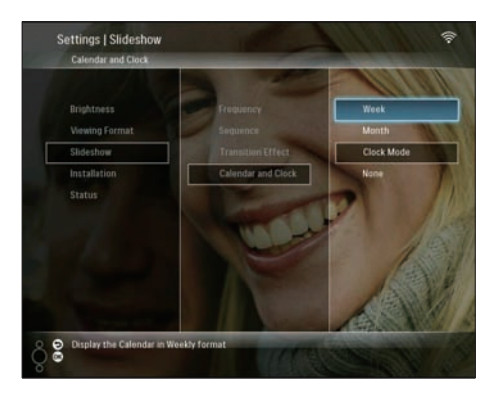

# Indstil klokkeslæt og dato

1 Vælg **[Settings]** i hovedmenuen, og tryk derefter på **OK** for at bekræfte.

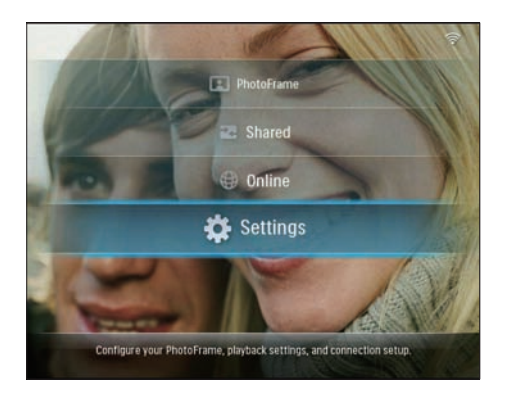

2 Vælg [Installation], og tryk på OK for at bekræfte.

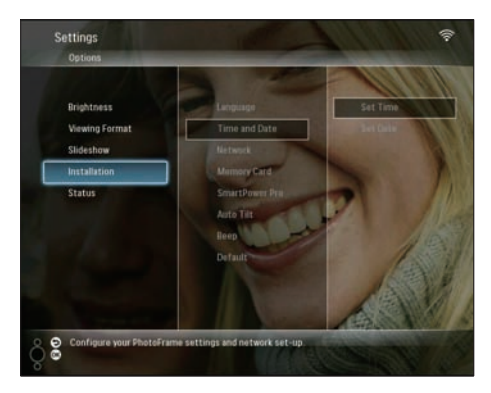

3 Vælg **[Time and Date]**, og tryk på **OK** for at bekræfte.

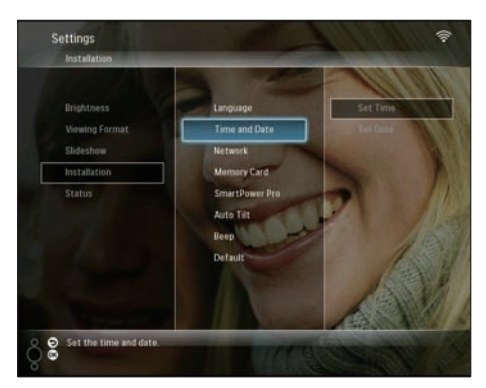

4 Vælg **[Set Time]/[Set Date]**, og tryk derefter på ◀ (højre).

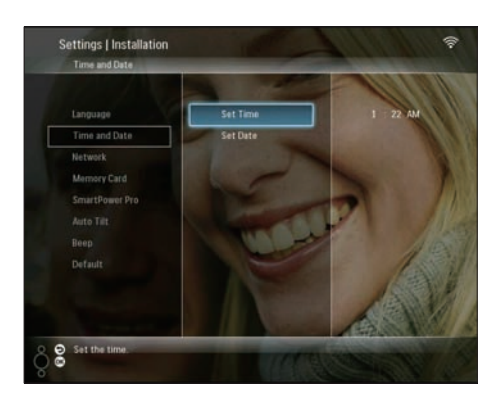

5 Tryk på ▲/▼/◀/► for at indstille klokkeslættet, og tryk derefter på OK for at bekræfte.

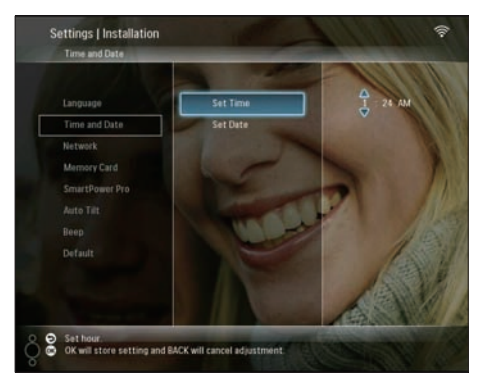

# Beskyt/fjern beskyttelse af indhold på et lagringsmedie

Du kan aktivere slette-funktionen på et lagringsmedie, der er tilsluttet til PhotoFrame. Du kan beskytte fotos på et lagringsmedie mod utilsigtet sletning ved at deaktivere slettefunktionen på et lagringsmedie.

1 Vælg **[Settings]** i hovedmenuen, og tryk derefter på **OK** for at bekræfte.

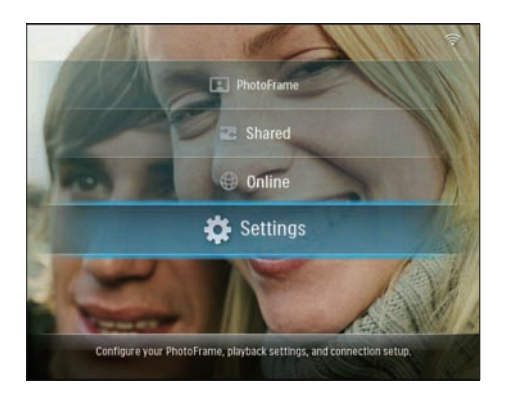

2 Vælg [Installation], og tryk på OK for at bekræfte.

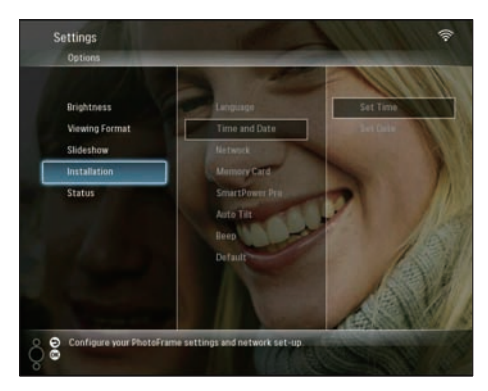

**3** Vælg **[Memory Card]**, og tryk på **OK** for at bekræfte.

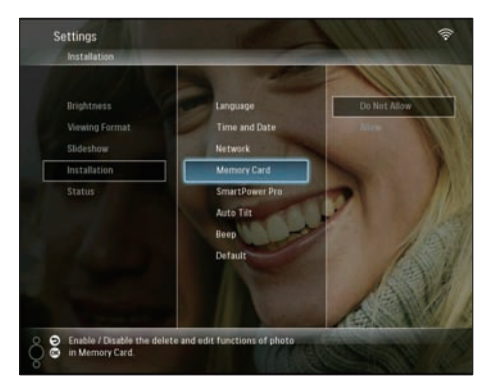

4 Vælg [Do Not Allow]/[Allow], og tryk derefter på OK for at bekræfte.

## Indstil auto til/fra for skærmen

Med SmartPower Pro-funktionen på PhotoFrame kan du indstille det tidspunkt, hvor PhotoFrame automatisk skal tænde eller slukke for displayet. Du kan også justere lysstyrkesensoren, så PhotoFrame automatisk tænder eller slukker for skærmen afhængigt af lysforholdene i lokalet.

Før du aktiverer SmartPower Pro-funktionen, skal du kontrollere, at:

- Det aktuelle klokkeslæt samt sensorniveauet for PhotoFrame er indstillet korrekt.
- PhotoFrame er aktiveret.

### Angiv tidspunktet for auto til/fra

1 Vælg **[Settings]** i hovedmenuen, og tryk derefter på **OK** for at bekræfte.

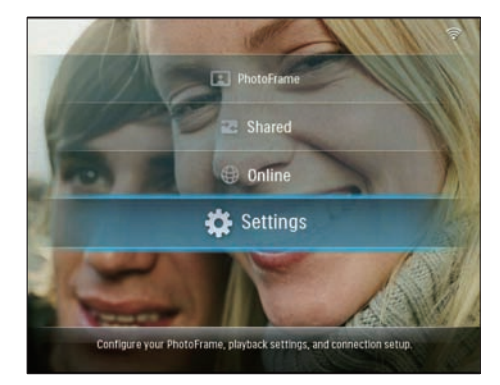

2 Vælg [Installation], og tryk på OK for at bekræfte.

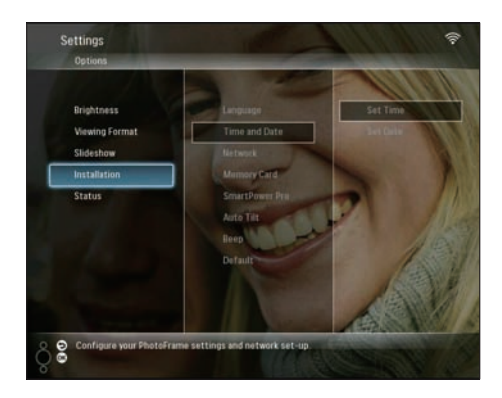

3 Vælg [SmartPower Pro], og tryk på OK for at bekræfte.

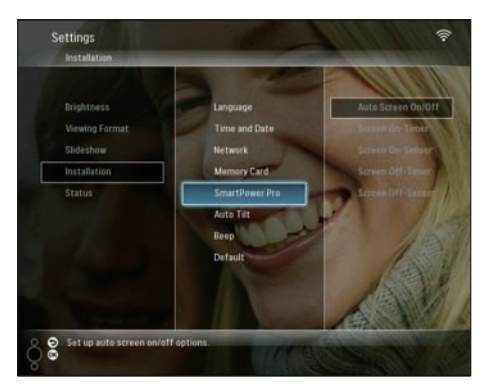

4 Vælg [Screen On-Timer]/[Screen Off-Timer], og tryk derefter på ◄ (højre).

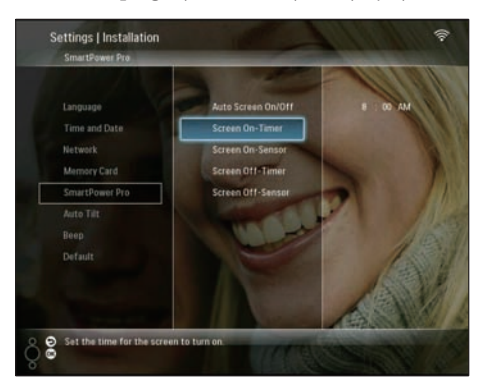

- 5 Tryk på ▲/▼/ ◀/► for at indstille klokkeslættet, og tryk derefter på OK for at bekræfte.
- 6 Vælg **[Auto Screen On/Off]**, og tryk på OK for at bekræfte.

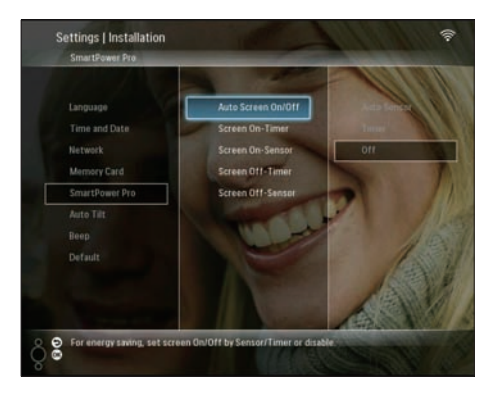

7 Vælg **[Timer]**, og tryk på OK for at bekræfte.

# Angiv, om lysstyrken skal indstilles automatisk

1 Vælg **[Settings]** i hovedmenuen, og tryk derefter på **OK** for at bekræfte.

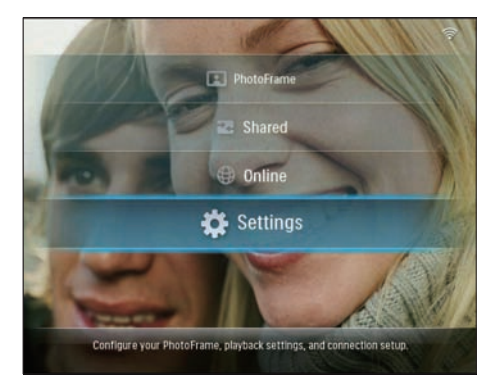

2 Vælg [Installation], og tryk på OK for at bekræfte.

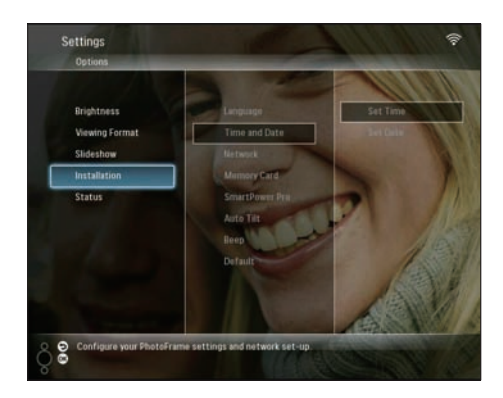

3 Vælg [SmartPower Pro], og tryk på OK for at bekræfte.

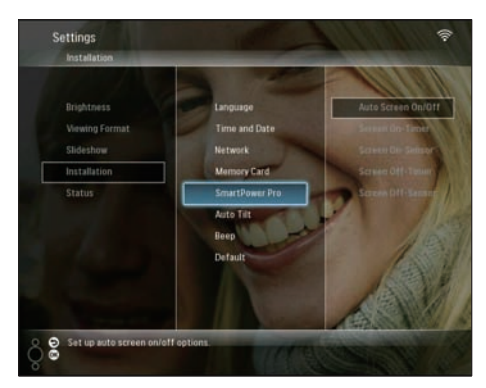

4 Vælg [Screen On-Sensor]/[Screen Off-Sensor], og tryk derefter på ◄ (højre).

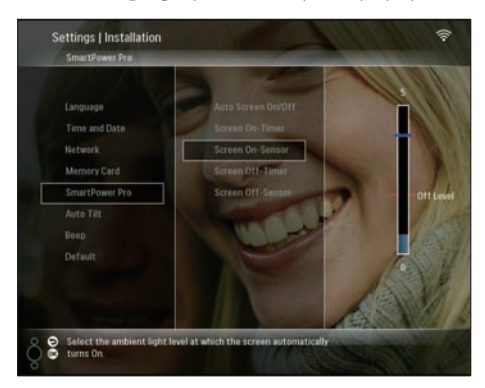

- 5 Tryk på ▲/▼ for at justere lysstyrkesensoren, og tryk derefter på OK for at bekræfte.
- 6 Vælg [Auto Screen On/Off], og tryk på OK for at bekræfte.

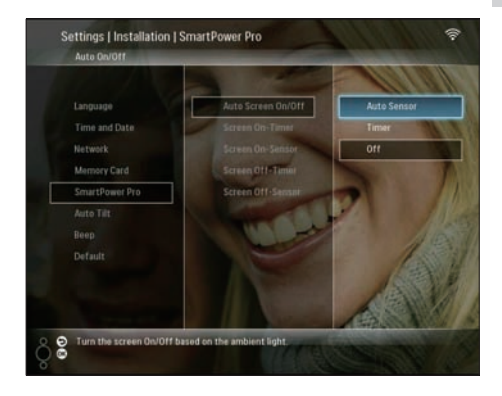

7 Vælg [Auto Sensor], og tryk på OK for at bekræfte.

## 🔆 Тір

 Når omgivelseslyset når niveauet for auto til/fra og varer 15 sekunder; træder den automatiske sensorfunktion i kraft.

# Vælg automatisk retning

Du kan vise fotos i den rigtige retning afhængigt af den vandrette/lodrette placering af PhotoFrame.

1 Vælg **[Settings]** i hovedmenuen, og tryk derefter på **OK** for at bekræfte.

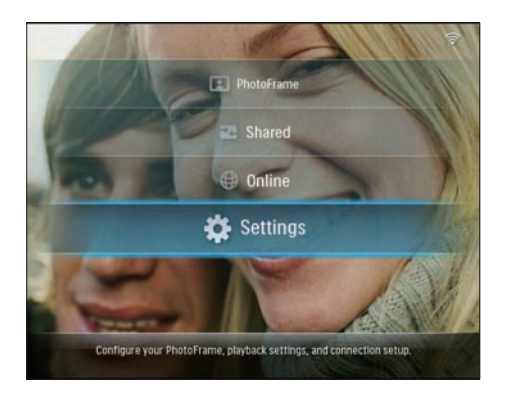

2 Vælg [Installation], og tryk på OK for at bekræfte.

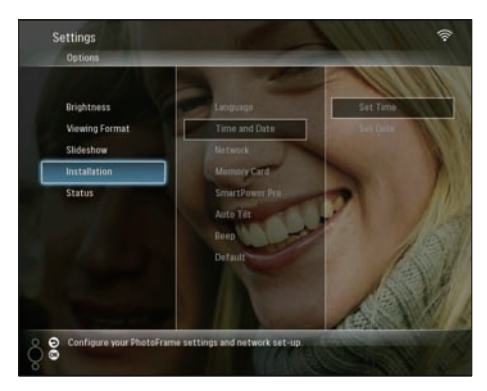

3 Vælg **[Auto Tilt]**, og tryk på OK for at bekræfte.

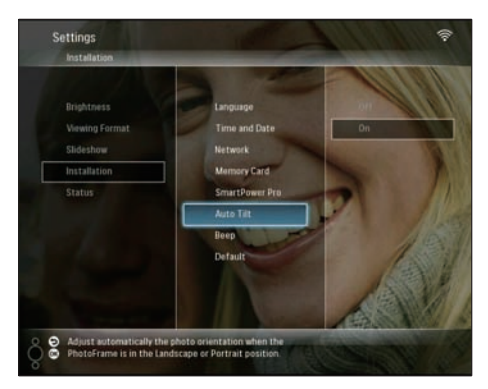

4 Vælg [On], og tryk på OK for at bekræfte.

# Aktiver eller deaktiver knaplyd

1 Vælg **[Settings]** i hovedmenuen, og tryk derefter på **OK** for at bekræfte.

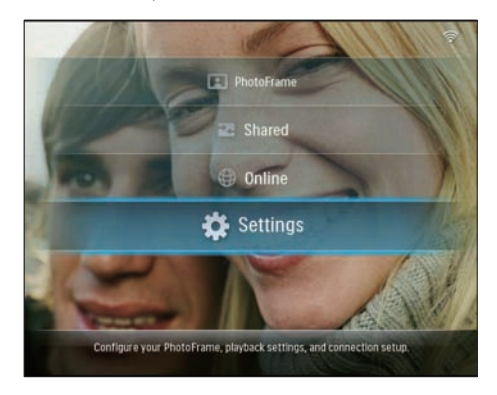

2 Vælg [Installation] > [Beep], og tryk derefter på OK for at bekræfte.

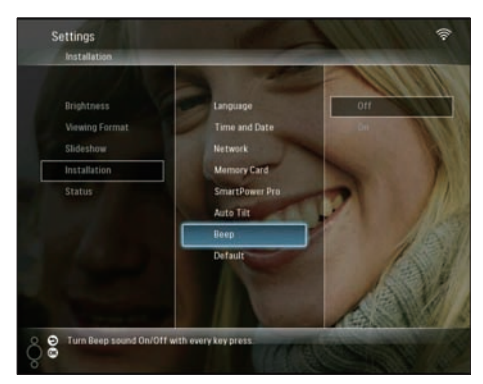

3 Vælg [On]/[Off], og tryk derefter på OK for at bekræfte.

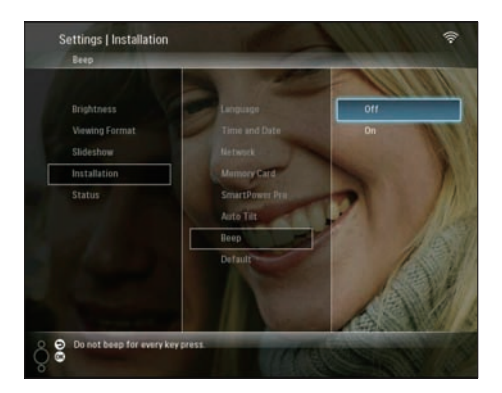

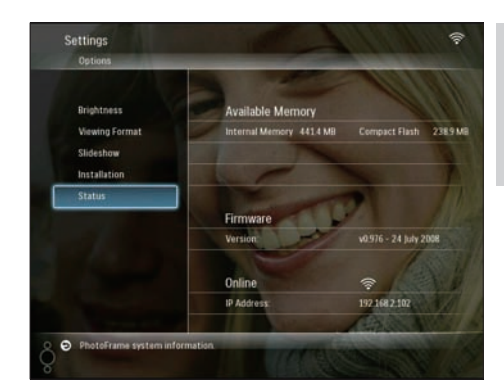

Dansk

## Se systemstatus for PhotoFrame

Du kan finde følgende oplysninger på PhotoFrame:

- Intern hukommelse
- Tilsluttet lagringsmedie: navn og plads
- Firmware version
- Online-status
- IP-adresse
- 1 Vælg **[Settings]** i hovedmenuen, og tryk derefter på **OK** for at bekræfte.

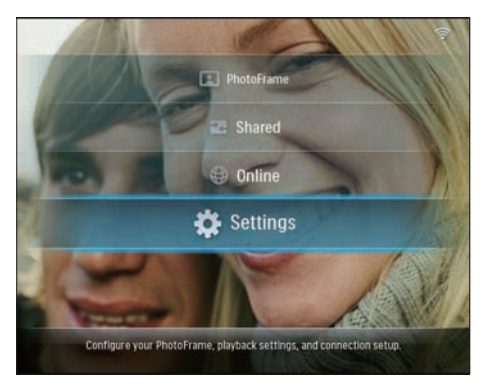

2 Vælg [Status] for at få vist oplysninger om PhotoFrame.

# Nulstil alle indstillinger til fabriksindstillinger

1 Vælg **[Settings]** i hovedmenuen, og tryk derefter på **OK** for at bekræfte.

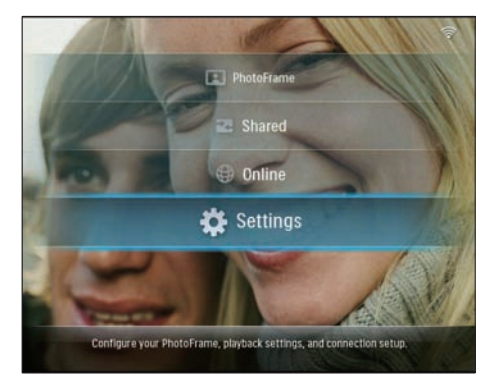

2 Vælg [Installation] > [Default], og tryk derefter på OK for at bekræfte.

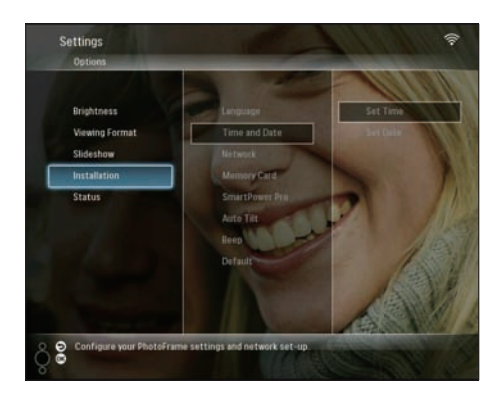

- $\mapsto$  Der vises en advarselsmeddelelse.
- 3 Vælg [OK], og tryk derefter på OK for at bekræfte.
  - PhotoFrame gendanner alle indstillingerne til fabriksværdier og slukkes automatisk.

## **Opdatering af PhotoFrame**

Du kan downloade den nyeste software på www.philips.com til opdatering af PhotoFrame.

- Download den nyeste software på lagringsmediets rodmappe, f.eks. et SDkort.
- 2 Indsæt SD-kortet i PhotoFrame.
  - → [New Update] er fremhævet i hovedmenuen.

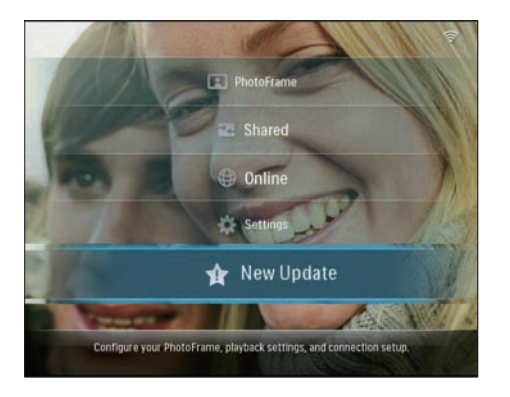

3 Når der vises en bekræftelsesmeddelelse, skal du vælge [Yes] og derefter trykke på OK for at bekræfte.

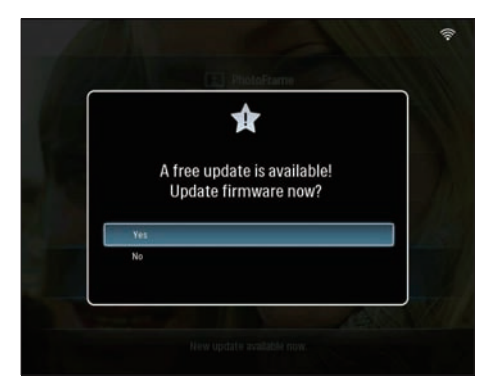

➡ Når opdateringen er fuldført, genstartes PhotoFrame. 6 Produktinformation

#### Bemærk

Produktinformationen ændres uden varsel.

#### Billede/skærm

- Betragtningsvinkel: ved C/R > 10, 130° (H) / 110° (V)
- Levetid ved lysstyrke på op til 50 %: 20000 timer
- Lysstyrke: 250 cd/m<sup>2</sup>
- Billedformat: 4:3
- Panelopløsning: 800 x 600
- Kontrastforhold (typisk): 300:1

#### Lagringsmedier

- Indbygget hukommelseskapacitet: 512 MB (rækker til 2.000 fotos)
- Hukommelseskort af typerne:
  - Compact Flash type I
  - Secure Digital (SD)
  - Secure Digital (SDHC)
  - Multimediekort
  - xD Card
  - Memory Stick
  - Memory Stick Pro
  - Memory Stick Duo
  - Memory Stick Pro Duo
- USB: USB-flashdrev

#### Tilslutningsmuligheder

- USB: USB 2.0 Host, USB 2.0 Slave
- Wi-Fi: IEEE 802.11b/g

#### Mål

- Apparatets mål inkl. stander
   (B × H × D): 222,6 × 182,2 × 33,2 mm/ 8,76 × 7,17 × 1,31 "
- Vægt (hovedenhed): 0,34 kg/0,75 lb
- Temperaturområde (drift): 0 °C 40 °C/32 °F - 104 °F
- Temperaturområde (opbevaring): -10 °C
   -+60 °C/14 °F 140 °F

#### Tænd/sluk

- Input: AC, 100-240 V, 50/60 Hz
- Udgang: DC, 9V == 2,0 A
- Strømforbrug (system tændt): 5,09 W
- Understøttet strømtilstand:Vekselstrøm

#### Tilbehør

- AC/DC-lysnetadapter
- USB-kabel
- Stander
- CD-ROM, inkl.
  - Brugervejledning
  - Philips PhotoFrame Manager (software og vejledning)
- Lynvejledning

#### Praktiske funktioner

- Kortlæser: Indbygget (2 stk.)
- Understøttet fotoformat: JPEG-foto, JPEGfiler op til 10 MB, op til 20 megapixel
- Understøttet placering: Automatisk retning af foto, Liggende, Stående
- Knapper og taster: 3 knapper, 4-vejs navigationstast og Enter
- Afspilningstilstand: Gennemse fuld skærm, Diasshow, Gennemse miniaturer
- Albumadministration: Opret, Slet, Flyt, Kopier, Omdøb
- Fotoredigering: Kopier, Slet, Roter, Omdøb, Flyt
- Fotoeffekter: Sepia, Radiantcolor
- Indstillinger for diasshow: Tilfældig, Fortløbende, Overgangseffekt, Collage (flere billeder)
- Opsætningsfunktion: Justering af lysstyrke, Sprog, Diasshow, Status, Auto til/fra, Bip til/fra, Angiv klokkeslæt og dato, Aktiver/ deaktiver visning af ur, Fotokilde
- Systemstatus: Firmwareversion, Resterende hukommelse
- Status for tilsluttede medier: Tilsluttede medier; Resterende hukommelse
- Myndighedsgodkendelser: CE, GOST, Switzerland
- Andet udstyr: Kompatibel med Kensingtonlås
- Menusprog: engelsk, spansk, tysk, fransk, italiensk, hollandsk, dansk, portugisisk, russisk

 Systemkompatibilitet: Mac OS X 10.4-10.5, Wi-Fi 802.11 b/g-netværk, Windows Vista, Windows XP med Wi-Fi

# 7 Ofte stillede spørgsmål (FAQ)

### Er LCD-skærmen berøringsfølsom?

LCD-skærmen er ikke berøringsfølsom. Brug knapperne på bagsiden til at betjene PhotoFrame.

# Hvorfor kan jeg ikke oprette forbindelse til PhotoFrame?

Kontroller, at internetforbindelsen og den trådløse router fungerer korrekt. Kontroller, at SSID og adgangskoden til Wi-Fi-

netværket er korrekte.

Kontroller, at du har mindst 2 tilgængelige IP-adresser (én til PC'en, én til PhotoFrame). PC'en og PhotoFrame kan ikke dele den samme IP-adresse. Hvis du vil bruge mere end to tilgængelige IP-adresser, skal du benytte en Wi-Fi-router, som kan tildeles flere IP-adresser.

# Hvorfor kan jeg ikke gemme de RSS-fotos, der vises på min PhotoFrame ?

PhotoFrame gemmer ikke RSS-fotos online, eftersom onlinetjenesten og netværksstreamingressourcerne normalt har copyright.

#### Kan jeg skifte mellem forskellige fotos i diasshowet ved at bruge forskellige hukommelseskort?

Ja. Når et hukommelseskort er isat i PhotoFrame, vises de fotos, der er gemt på dette kort, i diasshowtilstand.

# Kan det skade LCD-skærmen, hvis jeg viser det samme foto i en længere periode?

Nej. PhotoFrame kan vise det samme foto i 72 timer, uden at det skader LCD-skærmen.

# Kan jeg bruge PhotoFrame til at slette fotos fra et hukommelseskort?

Ja, den understøtter slette-funktioner på eksternt udstyr som f.eks. et hukommelseskort. Kan jeg bruge PhotoFrame i perioder, hvor den automatiske sluk-funktion er aktiveret? Ja.Tryk på en tilfældig knap for at ændre systemets status til aktivt. Du kan derefter bruge PhotoFrame.

# Hvorfor viser min PhotoFrame ikke alle mine fotos?

PhotoFrame understøtter kun JPEG-fotos. Kontroller, at disse JPEG-fotos ikke er beskadiget.

#### Hvorfor går min PhotoFrame ikke i automatisk sluk-tilstand, når jeg har indstillet den til det?

- Kontroller først, at du har angivet det aktuelle klokkeslæt, samt at tidspunktet for automatisk til/fra er indstillet korrekt. PhotoFrame slukker automatisk for skærmen på det indstillede tidspunkt for automatisk slukning. Hvis tidspunktet allerede er passeret i dag, slukker den først automatisk på det angivne tidspunkt den næste dag.
- Kontroller, at du har justeret lysfølsomhedssensoren korrekt. Hvis niveauet for auto til ligger for tæt på niveauet for auto fra, træder funktionen muligvis ikke i kraft.

#### Understøtter PhotoFrame CF II?

### Nej. PhotoFrame understøtter ikke CF II. Kan jeg øge hukommelsen, så jeg kan lagre flere billeder på PhotoFrame?

Nej. Den interne hukommelse på PhotoFrame er fast og kan ikke udvides. Du kan dog skifte mellem forskellige fotos ved at benytte forskellige lagringsmedier til PhotoFrame. **PhotoFrame er TÆNDT, men PhotoFrame reagerer ikke længere. Hvad skal jeg gøre?** Kontroller, at PhotoFrame er tændt. Benyt derefter en spids genstand til at trykke på knappen **RESET**, der befinder sig på bagsiden, for at gendanne systemet.

# 8 Appendiks

## Download og konfigurer Windows Media Player 11

## Bemærk

• Kontroller, at PC'en er forbundet til internettet.

1 Søg efter download-siden til Microsoft Windows Media Player.

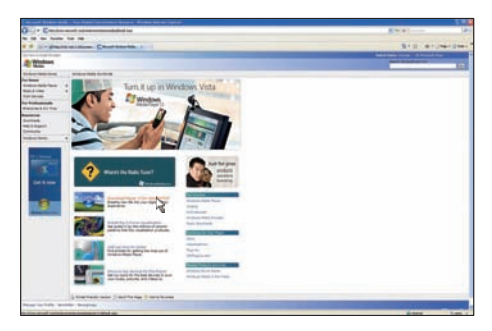

## 2 Klik på [Download Now].

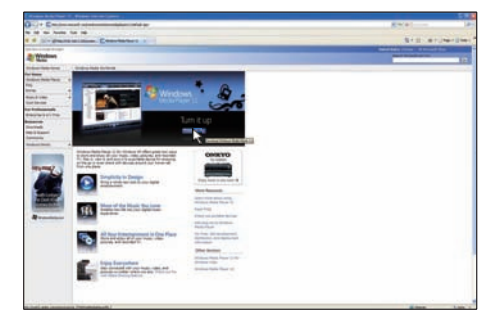

3 Klik på [Hent nu] for at påbegynde download.

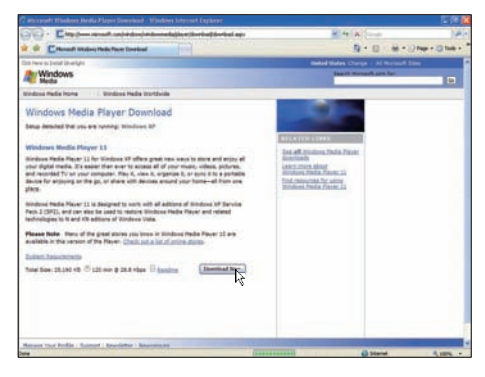

# 4 Klik på **[Kør]**.

| File Dow | nload - Security Warning 🛛 🔀                                                                                                    |
|----------|----------------------------------------------------------------------------------------------------|
| Do you   | want to run or save this file?                                                                                                    |
|          | Name: wmp11-windowsxp-x86-enu.exe<br>Type: Application, 24.5MB<br>From: download.microsoft.com                                                                                                   |
|          | Bun Save Cancel                                                                                                    |
| ۲        | While files from the Internet can be useful, this file type can potentially harm your computer. If you do not trust the source, do not run or save this software. $\underline{What's the risk?}$ |

5 Klik på [Bekræft] for at bekræfte.

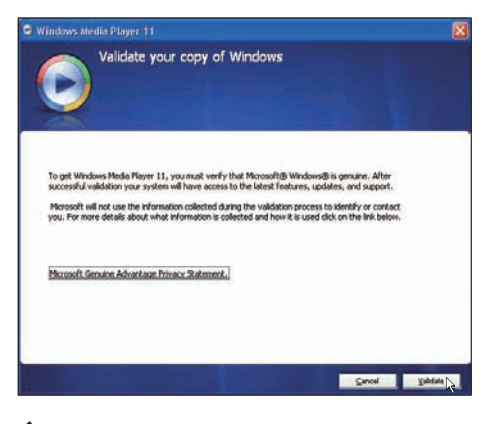

6 Klik på [Jeg accepterer] for at acceptere den supplerende licens til Windows Media Player 11.

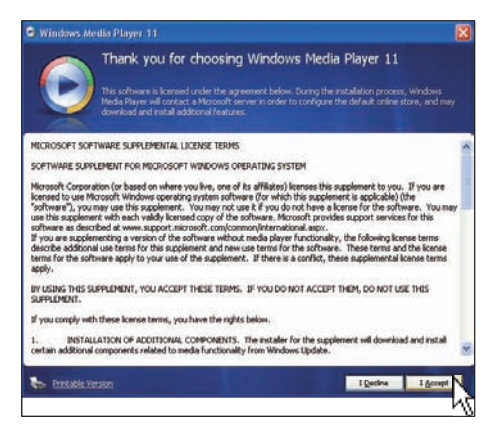

7 På velkomstskærmbilledet skal du vælge [Brugerdefinerede indstillinger] og derefter klikke på [Næste].

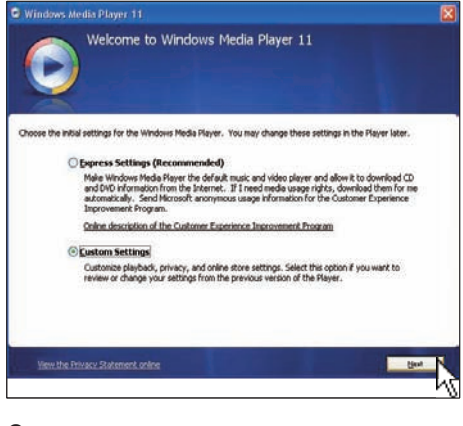

8 Accepter alle indstillingerne, og klik på [Næste].

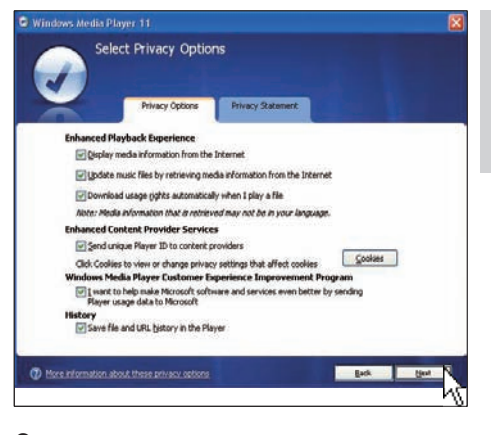

Dansk

### 9 I vinduet [Tilpas

installationsindstillingerne] skal du klikke på én af funktionerne eller dem begge og derefter klikke på [Næste].

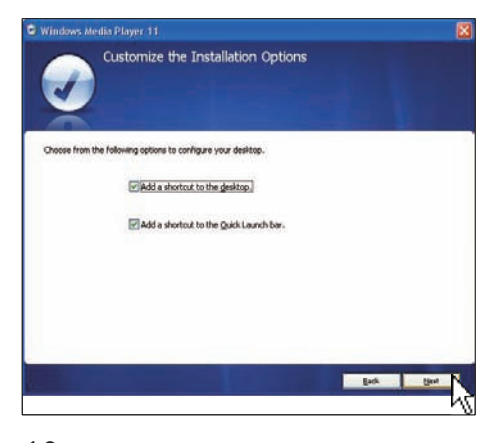

**10** Vælg de filtyper, som Windows Media Player 11 som standard skal afspille, og klik derefter på **[Udfør]**.

| Windows Media Player 11                                                                                                    |                                                                               |
|----------------------------------------------------------------------------------------------------|-------------------------------------------------------------------------------|
| Select the Default Music and Vid                                                                                                    | leo Player                                                                    |
| Select The Rein Speet that you want? Windows Reds Flayer 11 to day's Windows Reds Alado File (was) Windows Reds Alfe (alf) Microsoft Record This Control This Control Diffy Under Microsoft Record This Control Microsoft Record This Control Microsoft Record This Control Microsoft Record This Control Microsoft Record This Control Microsoft Record This Control Microsoft Record This Control Windows Value (alford) Windows value Record Windows value Record Windows value Windows value Windows val | by detaut.<br>Descriptione<br>Includes files with wrea<br>and wat extensions. |
| V AIFF audo file (all)                                                                                                    | Calur all                                                                     |

# 9 Ordliste

# A

### Aspektforhold

Aspektforhold refererer til fjernsynsskærmes længde- og højdeforhold. Et standard-tv har et forhold på 4:3, mens et højdefinitions- eller widescreen-tv har et forhold på 16:9. Med postkasseformatet kan du nyde et billede med et bredere perspektiv på en standardskærm på 4:3.

# С

### CF-kort

CompactFlash-kort. Et hukommelseskort, der anvender flashhukommelse til at lagre data på et meget kompakt kort. CompactFlash-kort gør det nemt at tilføje data til en lang række computerenheder, inkl. digitalkameraer og musikafspillere, stationære computere, PDA'er, digitale lydoptagere og fotoprintere.

# D

### DLNA

Digital Living Network Alliance. Et internationalt, tværindustrielt samarbejde mellem virksomheder, der producerer forbrugerelektronik, computere og mobile enheder. Medlemmerne af DLNA deler en vision over kablede og trådløse, interkompatible netværk, hvor digitalt indhold som fotos, musik og videoer kan deles gennem forbrugerelektronik (CE), personlige computere (PC'er) og mobile enheder i og uden for hjemmet.

## F

#### Fotostreaming

Fotostreaming. En teknologi, der lader forbrugere få vist brugertilpassede feeds uanset ejerskabet. En abonnent kan få vist fotos fra begge tjenester via nøgleordsmærker, der automatisk opdateres i takt med, at der indsendes nye billeder online.

### J IPEG

En meget udbredt digitalt stillbilledformat. Et komprimeringssystem til stillbilleddata, som er udviklet af Joint Photographic Expert Group. Det har et højt komprimeringsforhold, men medfører kun en lille forringelse af billedkvaliteten. Filerne kan genkendes på filtypenavnet ".jpg" eller ".jpeg."

# K

#### Kensington-lås

Et stik til Kensington-sikkerhedslås (kaldes også K-stik eller Kensington-lås). Del af et tyverisikringssystem. Et lille, metalforstærket hul, der er monteret i næsten alle mindre eller bærbare computere og elektronikenheder, navnlig på kostbare eller relativt kostbare, lette enheder, som f.eks. bærbare computere, computerskærme, stationære computere, spillekonsoller og videoprojektorer. Det bruges til at fastgøre en kablet lås, i særdeleshed produkter fra Kensington.

# Μ

#### Memory Stick

Memory Stick. Et flashhukommelseskort til digital lagring på kameraer, camcordere og andre håndholdte enheder.

#### MMC-kort

Multimediekort. Et flashhukommelseskort, der kan udvide lagerpladsen på mobiltelefoner, PDA'er og andre håndholdte enheder. Kortet anvender flashhukommelse til læsning/skrivning af applikationer eller ROM-chips (ROM-MMC) til statiske oplysninger, og sidstnævnte anvendes i vid udtrækning til tilføjelse af applikationer til en PDA fra Palm.

# R

### RSS

Really Simple Syndication. Et populært syndikeringsformat til samling af opdateringer til blogs og nyhedssider. RSS har også været anvendt som forkortelse for "Rich Site Summary" og "RDF Site Summary."

# S

#### SD-kort

Secure Digital-hukommelseskort. Et flashhukommelseskort, der kan udvide lagerpladsen på digitalkameraer, mobiltelefoner og PDA'er. SD-kort anvender den samme formfaktor på 32 x 24 mm som MultiMediaCard (MMC), men de er en smule tykkere (2,1 mm kontra 1,4 mm), og SDkortlæsere er kompatible med begge formater. Der findes kort med op til 4 GB.

#### SSID

Service Set IDentifier. Det navn, der er tilknyttet et Wi-Fi. Alle enheder skal anvende det samme navn, hvor der skelnes mellem store og små bogstaver, til at kommunikere, og navnet består af en tekststreng, der kan være op til 32 tegn lang. SSID er typisk konfigureret til udbyderens navn. Navnet kan redigeres manuelt ved at åbne konfigurationsindstillingerne for adgangspunktet via en webbrowser. Klientmaskinerne kan identificere alle trådløse netværk, der findes ved opstart, medmindre netværkene er skjulte.

## Т

### TCP/IP

Transmission Control Protocol/Internet Protocol. En kommunikationsprotokol udviklet på kontraktlig foranledning af det amerikanske forsvarsministerium til internetarbejde med forskelligartede systemer. Denne quasi-Unixstandard blev udviklet af Vinton Cerf og Bob Kahn.Den er internettets protokol og den globale kommunikationsstandard.

# U

### UPnP

Universal Plug and Play. En protokolfamilie fra UPnP Forum (www.upnp.org) til automatisk konfiguration af enheder, registrering af tjenester og levering af brugerdataoverførsel via et IP-netværk. UPnP er ikke teknisk relateret til PnP (Plug and Play). Det er dog konceptuelt relateret: Begge løsninger leverer nulkonfiguration, hvilket vil sige manuel installation uden behov for manuel konfiguration.

# W

### WEP (Wired Equivalent Privacy)

Alle 802.11b (Wi-Fi-/trådløse) netværk anvender WEP som grundlæggende sikkerhedsprotokol. WEP sikker dataoverførsler vha. 64-bit- eller 128-bit-kryptering, Denne giver dog ikke komplet sikkerhed og anvendes typisk sammen med andre sikkerhedsfunktioner, f.eks. EAP.

### Wi-Fi

Wi-Fi (Wireless Fidelity) er et varemærke inden for trådløs teknologi og ejes af Wi-Fi Alliance. Formålet var at styrke muligheden for, at produkter til trådløse lokalnetværk, der er baseret på IEEE 802.11-standarderne, kunne fungere sammen. Wi-Fi er meget udbredt inden for adgang til internettet og VoIP-telefoner, spil og netværkstilslutning til forbrugerelektronik, f.eks. fjernsyn, DVD-afspillere og digitale kameraer.

#### WPA / WPA2 (Wi-Fi Protected Access)

En Wi-Fi-standard, der blev udviklet for at forbedre sikkerhedsfunktionerne i WEP. Teknologien er beregnet til at arbejde sammen med eksisterende Wi-Fi-produkter, der kan bruge WEP (f.eks. som en softwareopgradering til eksisterende hardware), men teknologien er forbedret på to punkter i forhold til WEP.

### WPS

Wi-Fi Protected Setup. En standard til nem og sikker oprettelse af et trådløst hjemmenetværk. Formålet med WPS-protokollen er at forenkle tilslutningsprocessen for enhver hjemmeenhed til det trådløse netværk, hvorfor løsningen indledningsvist blev kaldt "Wi-Fi Simple Config". Gennem nem konfiguration af Wi-Fi Protected Access-parametrene for netværket har protokollen desuden til formål at forhindre, at hjemmebrugere eksponerer deres netværk for enhver form for angreb og navnlig uautoriseret anvendelse af deres internetforbindelse.

# Х

### xD-kort

EXtreme Digital Picture Card. Et flashhukommelseskort, der anvendes i digitalkameraer.

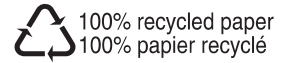

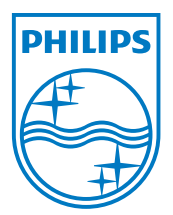

© 2008 Koninklijke Philips Electronics N.V. All rights reserved.